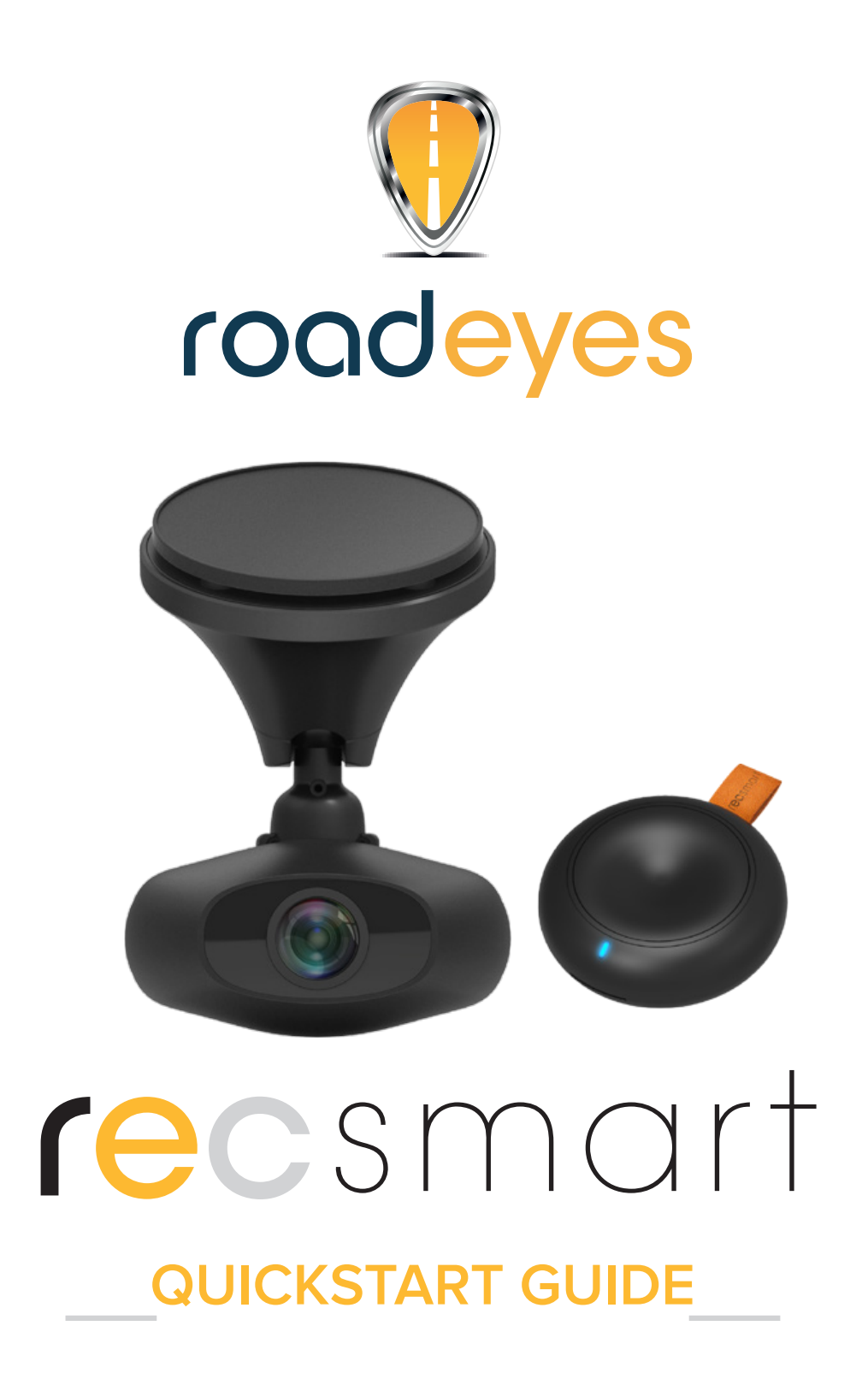

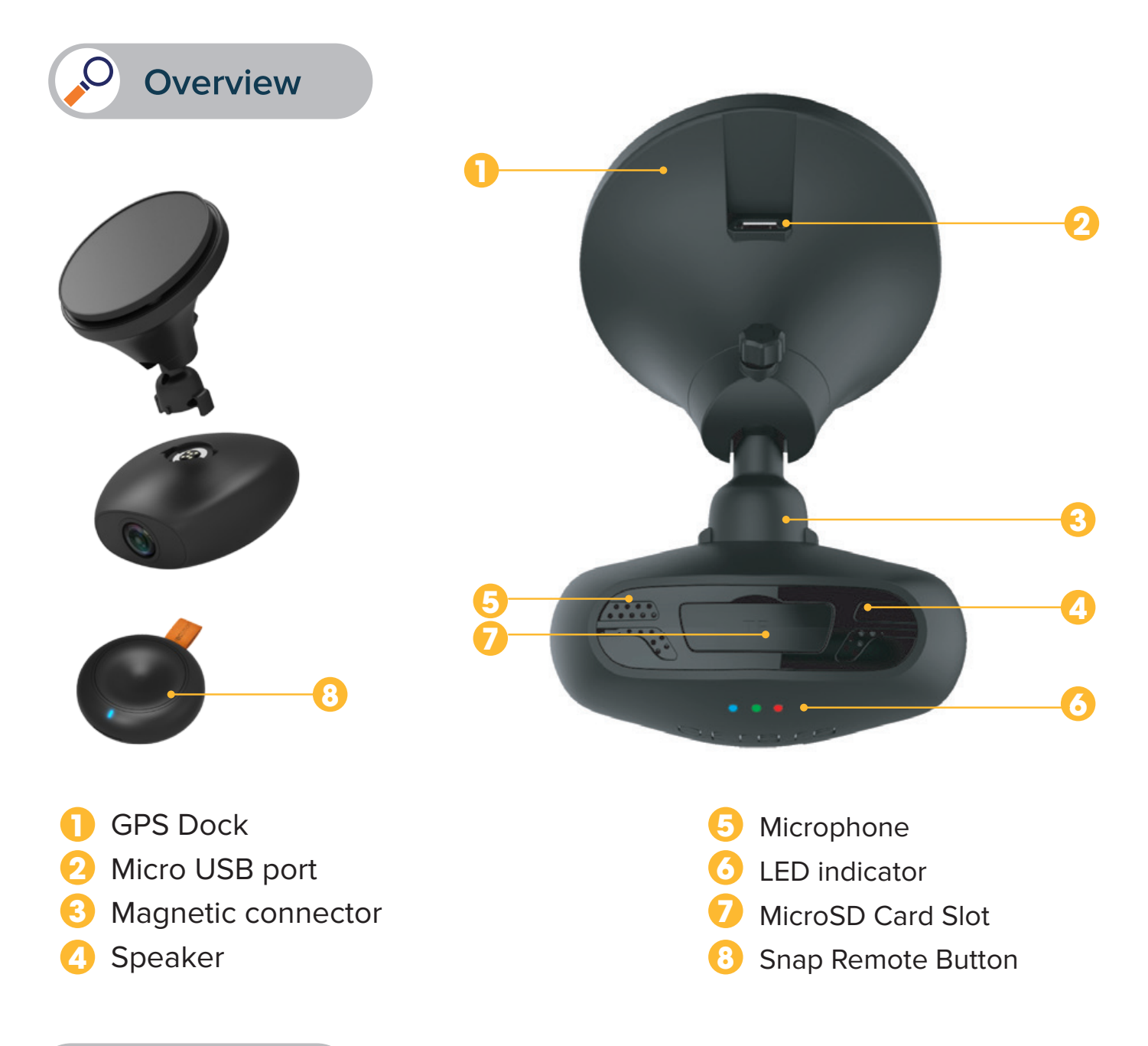

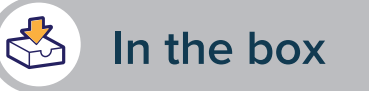

recSMART – snap remote button – USB power cable car power adapter with 2 USB ports – Magnetic USB cable – adhesive fixture magnetic mount – quick start guide

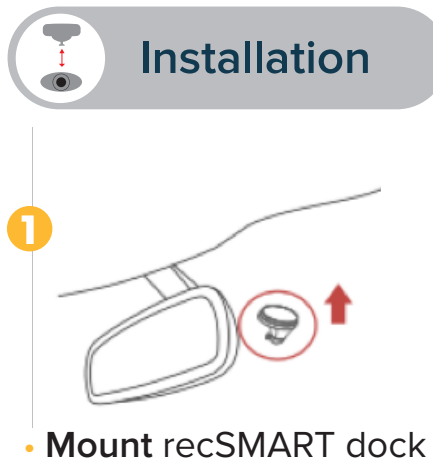

onto the car windshield

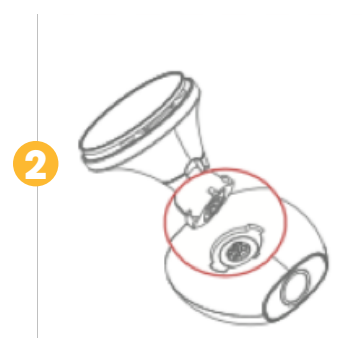

• **Place** the recSMART onto the magnetic mount by aligning the magnetic surfaces.

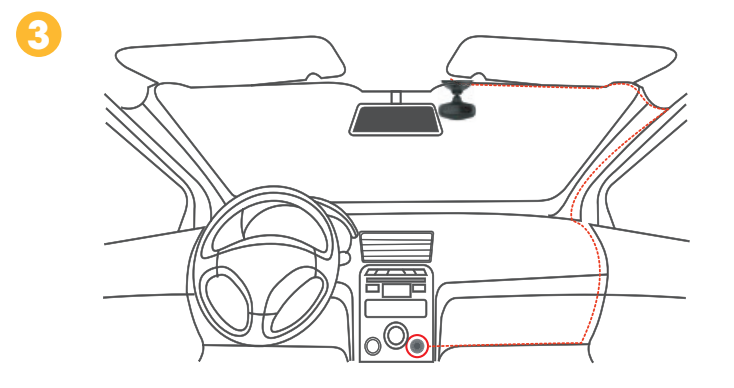

• **Connect** the USB power cable to the Micro USB port on the recSMART dock, carefully hide the cable up to your cigarette lighter and plug it into the power adapter. Start your vehicle, recSMART will turn on and start recording.

## **IMPORTANT**

- recSMART requires a microSD card to record videos and take photos (8GB microSD card included and pre-installed)
- recSMART supports Class 10 microSD cards up to 128GB
- recSMART can turn on and charge using vehicle power
- Do not insert or remove microSD card while recSMART is activated
- Only plug the USB cable into the cigarette lighter adapter
- Do not place the remote button on the airbag compartment

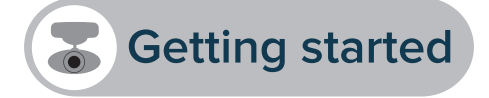

#### MOBILE APPLICATION

To set up recSMART, download the dedicated **Road-Eyes** App available on the App Store or the Google Play Store.

#### [iOS system requirements]

iOS 8.0 and above versions : iPhone 4s up to iPhone 6s Plus and newer, iPad (3<sup>rd</sup>-5<sup>th</sup> gen), iPad Pro, iPad Mini, iPod touch (5<sup>th</sup> gen)

#### [Android system requirements]

Select Android 4.0 (minimum) devices

#### ONNECT RECSMART TO YOUR SMARTPHONE

#### [iOS users]

- Create an account on **Road-Eyes** App.
- Press the «Camera» tab, select recSMART and follow the setup instructions.
- Go to the «Settings» on your iOS device, select «Wi-Fi» and then connect to the «Road-Eyes\_recSMART» network.
- Enter password «1234567890»
- recSMART will be successfully connected to your iOS device.

#### [Android users]

- Create an account on Road-Eyes App
- Press the «Camera» tab, select recSMART and follow the setup instructions.
- Select the «recSMART» Wi-Fi network and enter password «1234567890».
- recSMART will be successfully connected to your smarphone

#### PAIR THE SNAP REMOTE BUTTON

- To pair the button with your recSMART, please follow instructions in the setting section of the App
- Open Road-Eyes App, click on the «Me» tab, tap «Settings», «Camera Settings» and then «Advanced

**Settings**». Select «**Enable**» for the Remote Control Pairing option and press the remote button to pair it with recSMART until you hear a beep and get a "Paired!" notification on your smartphone.

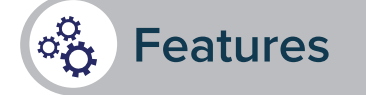

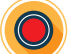

#### AUTOMATIC AND CONTINUOUS RECORDING

The recSMART automatically and continuously records all your driving journeys. Just start your vehicle to power and launch your recSMART. The recordings are saved in a loop on the pre-installed microSD card. Once the card is full, the old recorded journeys are automatically replaced by the latest journey. In case of impact or emergency brake the camera will automatically record and save the previous and following 5 seconds on a secured file on the microSD card.

#### LIVE STREAMING, PLAYBACK AND DOWNLOAD

Live streaming: In the «Camera» tab of the App, click on «Live view» to watch the video of your recSMART in real time.

Video playback: In the «Camera» tab of the App, click on «Playback» and move the cursor down to review the footage sorted chronologically.

**Download video clips:** In **«Playback»** mode, click the icon **X** to the right of the screen and select the part you want to download by using the 2 cursors. After this is done, click the *i* button and find the video in the **«Albums»** tab of the Road-Eyes app.

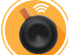

#### TAKE PHOTOS & VIDEOS IN A CLICK WITH THE REMOTE BUTTON

Press the remote button to take a picture. You can choose the option of a simultaneous 10-second video (5 seconds before and after pressing) in the settings of the **Road-Eyes** App. The photos and videos will be pushed and automatically saved onto your smartphone.

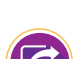

#### SHARE YOUR DRIVING STORY ON YOUR SOCIAL NETWORKS

You can share your pictures and videos with the Road-Eyes community, as well as your favorite social networks by simply pressing the sharing icon  $\bigoplus$  from the App menu bar. Pictures and videos that have been saved and downloaded can be found in the **«Albums»** tab of the **Road-Eyes** App.

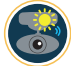

#### OUTSIDE VEHICLE USAGE

recSMART can easily be detached to take selfies or outside recordings for up to 5 minutes thanks to its built-in battery.

#### °O

#### CAMERA SETTINGS

You can adjust camera settings such as picture and video resolutions, watermark editing, time and date formats in the **«Advanced settings**» tab of the **Road-Eyes** App.

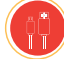

#### MAGNETIC USB CABLE

This magnetic USB cable is primarily used to connect to the recSMART outside the vehicle. It allows you to analyse and share the footages on the recSMART.

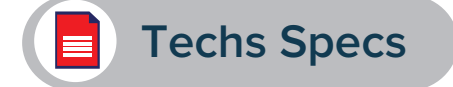

| Image sensor       | 2.8μm x 2.8μm super large pixel                                                                           |
|--------------------|----------------------------------------------------------------------------------------------------|
| G-Sensor           | 3-axis gravity acceleration sensor, shock detector                                                        |
| Lens               | 140° wide angle, F/1.8 aperture                                                                           |
| Audio              | Microphone & speaker                                                                                      |
| Status indicator   | LED                                                                                                    |
| GPS                | Built-in                                                                                                  |
| Connectivity       | 2.4 Ghz WiFi                                                                                              |
| Memory card format | Class 10 microSD Card up to 128GB                                                                         |
| Video recording    | H.264 Compression                                                                                         |
| Power              | 260 mAh Lithium-Polymer                                                                                   |
| Video resolutions  | 1440P (2560x1440) 25fps, 1080P (1920x1080) 30 fps,<br>720P (1080x720) 30fps                               |
| Photo resolution   | 4MP(2592x1520)                                                                                            |
| Recording capacity | 8GB: 120 min in Full HD - 16GB: 240 min in Full HD<br>32GB: 480 min in Full HD - 64GB: 960 min in Full HD |

#### **ABOUT THIS MANUAL**

The features of recSMART and the content of this quickstart guide are subject to change. To get the latest instructions on how to use this product, please refer to the online user manual available on www.road-eyes.com

#### **SUPPORT**

If you have any questions or require assistance regarding our product, please visit www.road-eyes.com or email us at <a href="mailto:support@road-eyes.com">support@road-eyes.com</a>

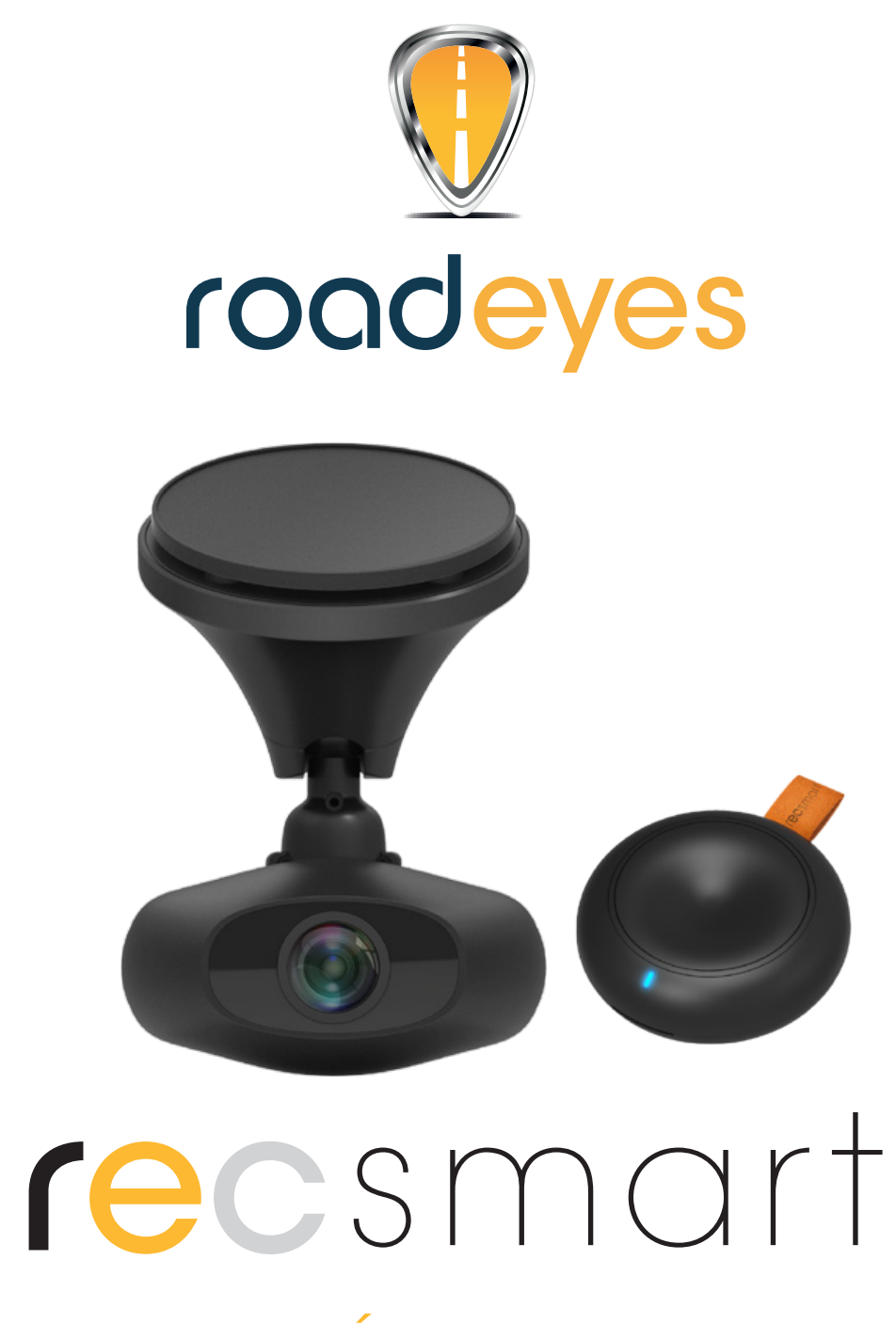

## GUIDE DE DÉMARRAGE RAPIDE

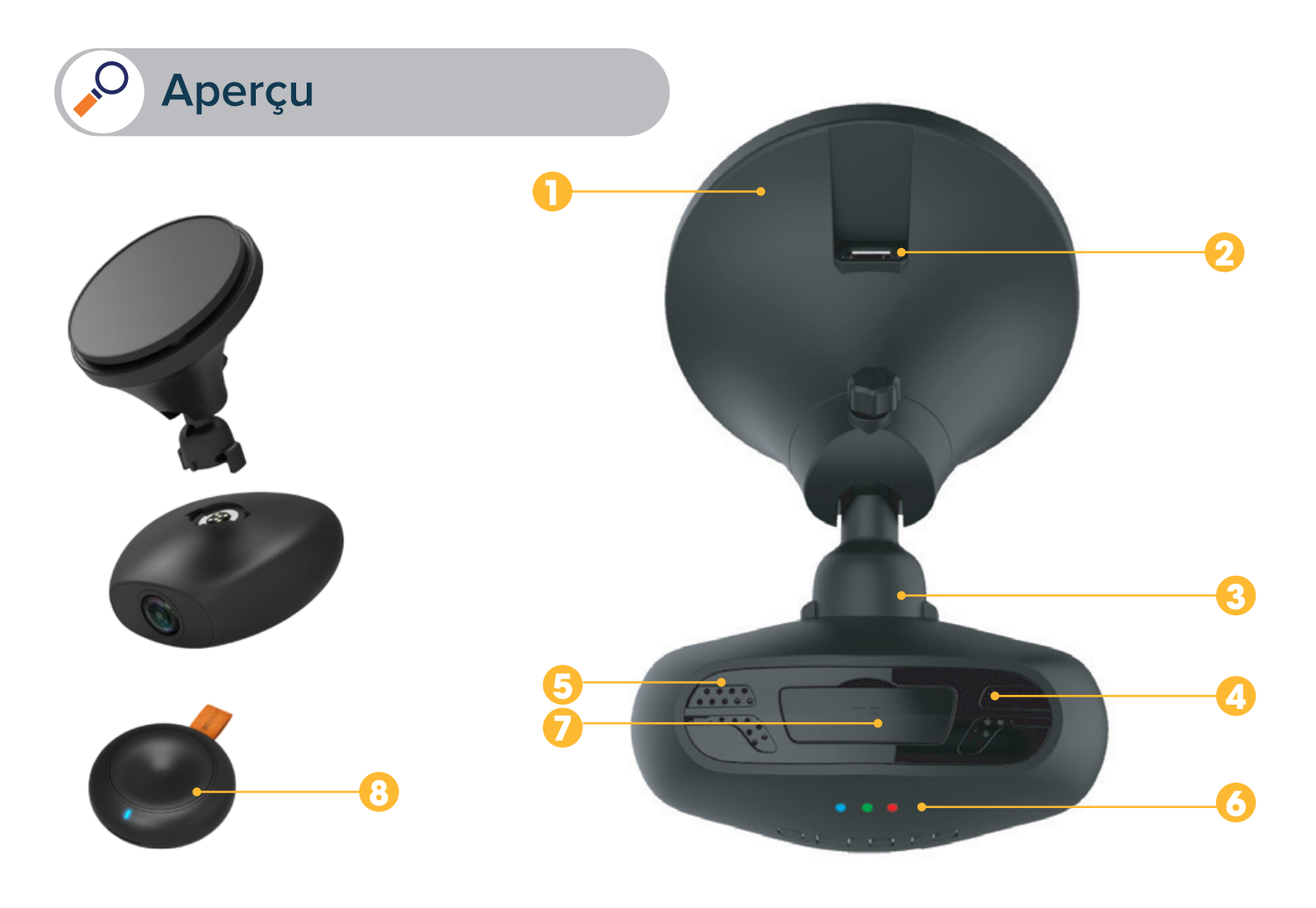

- Support caméra avec puce GPS intégrée
- Port Micro USB
- 3 Connecteur magnétique
- 👍 Haut-parleur

- 5 Microphone
- Indicateurs LED
- 7 Lecteur de carte microSD
- 8 Bouton de contrôle à distance

## Contenu du packaging

recSMART – bouton de contrôle à distance – câble d'alimentation USB adaptateur allume-cigare avec 2 ports USB – câble d'alimentation USB magnétique fixation autocollante – socle magnétique – guide de démarrage rapide

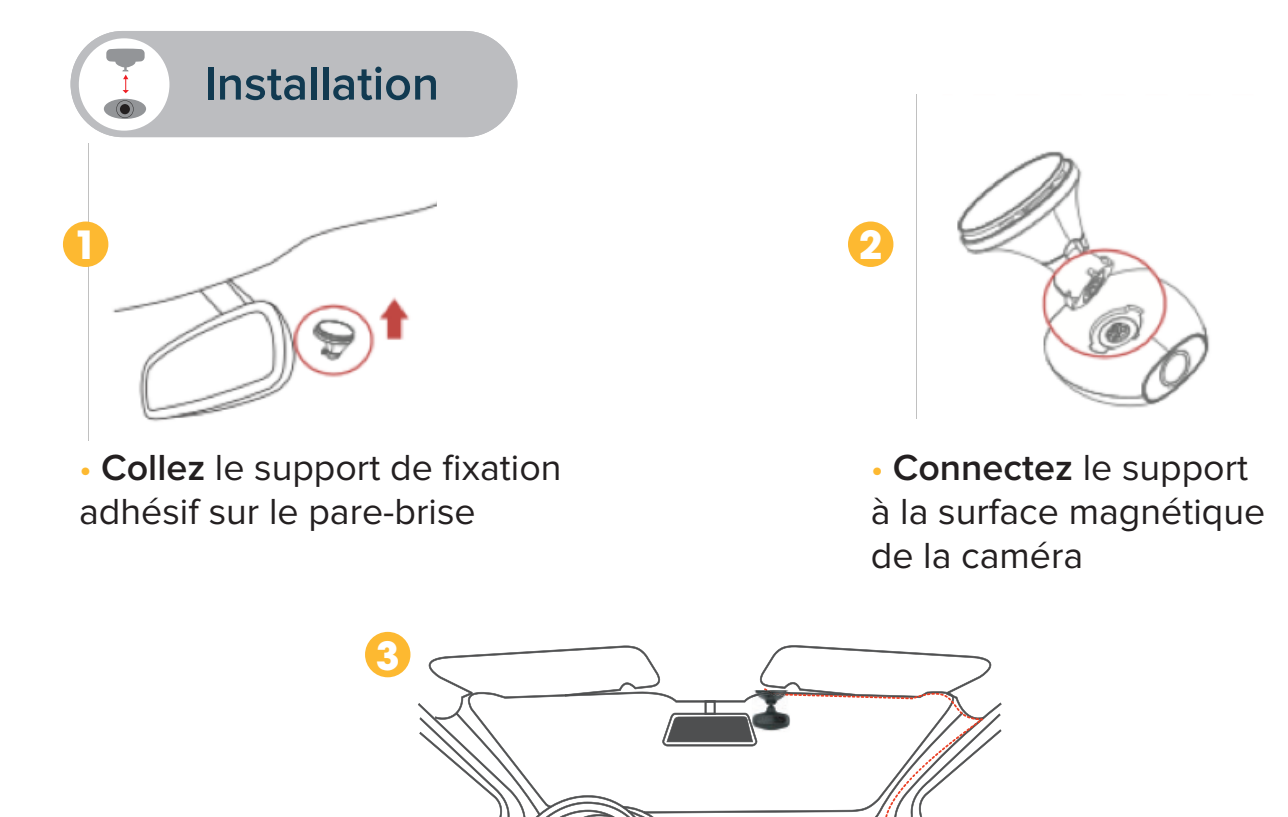

• **Branchez** le câble USB uniquement dans le port de l'adaptateur allume-cigare Démarrez le véhicule, recSMART s'allumera et l'enregistrement commencera.

## **IMPORTANT**

•recSMART nécessite l'utilisation d'une carte microSD pour enregistrer des videos et prendre des photos (carte microSD 8 Go incluse et pré-installée)

- recSMART est compatible avec les cartes microSD de Classe 10 allant jusqu'à 128 Go
- Vous pouvez allumer et charger recSMART à l'aide de l'alimentation du véhicule
- •Veuillez ne pas insérer ou retirer la carte microSD pendant l'utilisation de la recSMART
- •Branchez le câble USB uniquement dans le port de l'adaptateur allume-cigare
- •Ne pas positioner le bouton de contrôle à distance au niveau des airbags

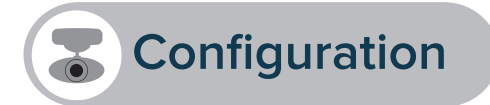

#### **APPLICATION MOBILE**

Pour configurer recSMART, **téléchargez** l'application dédiée **Road-Eyes** disponible dans l'App Store et le Google Play Store.

#### [Compatibilité iOS]

Appareils sous iOS 8.0 (ou version ultérieure) : iPhone 4s à iPhone 6s et sup, iPad (3<sup>ème</sup>-5<sup>ème</sup> génération), iPad Pro, iPad Mini, iPod touch (5<sup>ème</sup> gen)

#### [Compatibilité Android]

Certains appareils Android 4.0 (minimum)

#### 2 CONNECTER LA CAMÉRA À VOTRE SMARTPHONE

#### [Utilisateurs iOS]

- Créez un compte dans l'application Road-Eyes
- Appuyez sur l'onglet «Caméra» puis sur l'icône «recSMART» et suivez le processus d'installation.
- Allez dans les «Réglages» de votre iPhone puis «Wi-Fi» et sélectionnez le réseau «Road-Eyes\_recSMART».
- Tapez le code «1234567890».
- La caméra sera connectée à votre iPhone.

#### [Utilisateurs Android]

- Créez un compte dans l'application Road-Eyes
- Appuyez sur l'onglet «CamérarecSMART
- Sélectionnez le réseau «recSMART» et tapez le code «1234567890».
- La caméra sera alors connectée à votre smartphone.

#### JUMELAGE DU BOUTON DE CONTRÔLE À DISTANCE AVEC LA CAMÉRA

• Pour jumeler le bouton de contrôle à distance avec la caméra, suivez les instructions dans l'onglet «Réglages» de l'application **Road-Eyes**. Pour y accéder, cliquez sur l'onglet «**moi**».

Appuyez sur «Réglages» puis «Réglages caméra» et « Réglages avancés ».

• Appuyez sur «**Activer**» pour l'option Appariement télécommande et maintenez appuyé le bouton principal de la télécommande jusqu'à ce que vous entendiez un "bip" et receviez une notification « **jumelage réussi** » sur votre smartphone.

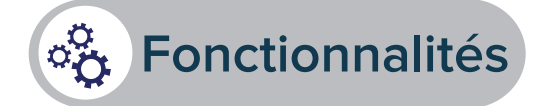

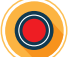

#### ENREGISTREMENT AUTOMATIQUE ET CONTINU

recSMART enregistre automatiquement et en continu l'ensemble de vos trajets en voiture. Il suffit de démarrer votre véhicule pour mettre en route votre recSMART ! Les enregistrements sont sauvegardés en boucle sur la carte microSD, livrée et préinstallée. Une fois que la carte est pleine, les anciens trajets enregistrés sont automatiquement remplacés par votre trajet en cours. Grâce au capteur gyros-copique, les 5 secondes avant et après un événement sont stockées dans un dossier sécurisé de la carte mémoire.

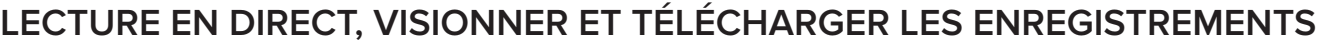

**Lecture en direct:** Dans le menu Caméra de l'application, appuyez sur «**Direct**» pour visionner les images en temps réel de votre recSMART.

Lecture des enregistrements: Dans le menu Caméra de l'application, appuyez sur «Enregistrements» et déplacer le curseur en bas de la vidéo pour revoir les enregistrements classés par ordre chronologique.

Téléchargement des vidéos: sur l'écran de sélection des vidéos enregistrées, appuyez sur l'icône en bas à droite de l'écran et sélectionnez à l'aide des deux curseurs la séquence que vous souhaitez télécharger. Une fois cette étape effectuée, appuyez sur le bouton de tretrouvez vos vidéos dans le menu «Albums» de l'application Road-Eyes.

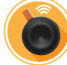

#### PRENDRE DES PHOTOS ET ENREGISTRER DES VIDÉOS AVEC LE BOUTON DE CONTRÔLE À DISTANCE

Appuyez sur le bouton de contrôle à distance afin de prendre une photo.

Vous pouvez choisir l'option « **clip vidéo** » de 10 secondes (5 secondes avant et 5 secondes après la pression) dans les réglages de de l'application Road-Eyes. Les photos et vidéos seront alors automatiquement téléchargées et sauvegardées sur votre smartphone et disponibles dans le menu « **Albums** » de l'application Road-Eyes.

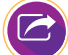

#### PARTAGE DES PHOTOS ET VIDÉOS SUR LES RÉSEAUX SOCIAUX

Vous pourrez partager vos photos et vidéos avec la communauté RoadEyes et vos réseaux sociaux préférés en appuyant simplement sur le bouton 🖯 de la barre de menu de l'application.

Vos photos et vidéos téléchargées et sauvegardées sont disponibles dans le menu «Albums» de l'application.

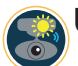

#### UTILISATION DE LA RECSMART À L'EXTÉRIEUR DU VÉHICULE

La recSMART peut facilement être détachée de son socle pour prendre des photos ou des vidéos à l'extérieur du véhicule et ce pendant 5 minutes maximum grâce à la batterie intégrée.

#### RÉGLAGES DE LA CAMÉRA

Vous pourrez paramétrer les principaux réglages de la caméra tels que la résolution des images et vidéos, le téléchargement automatique, le format de la date et de l'heure etc... dans les réglages avancés de l'application Road-Eyes.

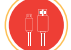

#### CÂBLE D'ALIMENTATION USB MAGNÉTIQUE

Le câble USB magnétique vous permet d'utiliser votre recSMART lorsque vous n'êtes pas dans votre véhicule afin de visionner et partager les enregistrements de votre caméra.

## Spécifications Techniques

| Capteur d'image               | 2.8μm x 2.8μm super large pixel                                                                           |
|-------------------------------|----------------------------------------------------------------------------------------------------|
| Capteur gyroscopique à 3 axes | Détecteur de mouvements (réglable via l'Application)                                                      |
| Angle de l'objectif           | 140°, F1.8                                                                                                |
| Audio                         | Microphone et haut-parleur                                                                                |
| Indicateurs                   | LED                                                                                                    |
| Puce GPS                      | Intégrée                                                                                                  |
| Connectivité                  | WiFi & 2.4 GHz                                                                                            |
| Stockage                      | Carte microSD de Classe 10, 128 Go maximum                                                                |
| Enregistrement vidéo          | Compression H.264                                                                                         |
| Batterie                      | 260 mAh Lithium-Polymer                                                                                   |
| Résolutions vidéo             | 1440P (2560x1440) 25fps, 1080P (1920x1080) 30 fps,<br>720P (1080x720) 30fps                               |
| Résolution photo              | 4MP(2592x1520)                                                                                            |
| Capacités d'enregistrements   | 8Go: 120 min en Full HD - 16Go: 240 min en Full HD<br>32Go: 480 min en Full HD - 64Go: 960 min en Full HD |

#### À PROPOS DE CE MANUEL

Les fonctionnalités de recSMART et le contenu de ce manuel sont susceptibles d'être modifiés. Pour obtenir les dernières instructions sur l'utilisation de ce produit, veuillez vous référer au manuel disponible en ligne sur www.road-eyes.com

#### ASSISTANCE

Si vous avez des questions ou si vous avez besoin d'aide concernant votre produit, veuillez consulter notre site web www.road-eyes.com ou nous envoyer un e-mail à l'adresse support@road-eyes.com

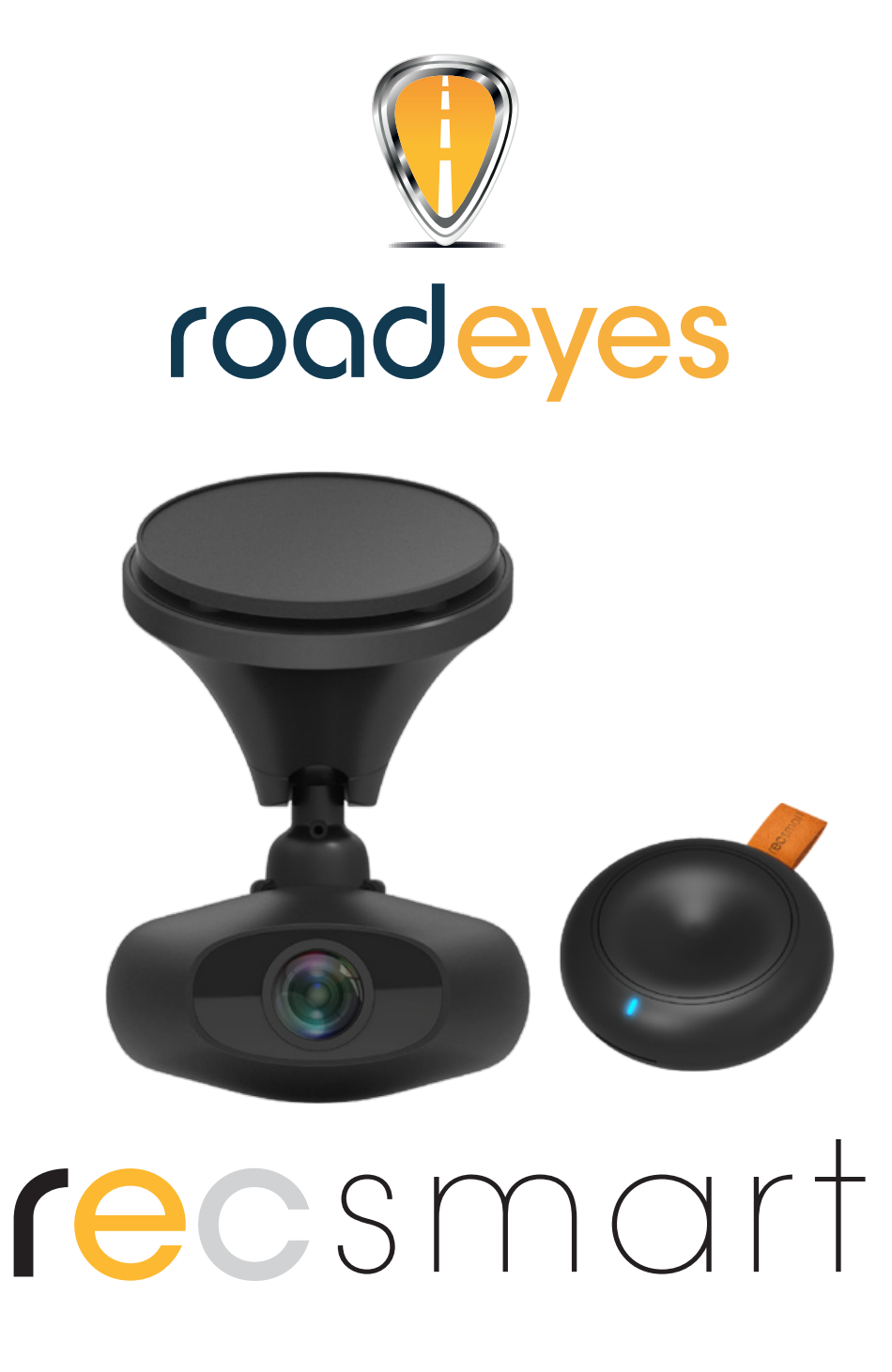

## **GUIDA RAPIDA**

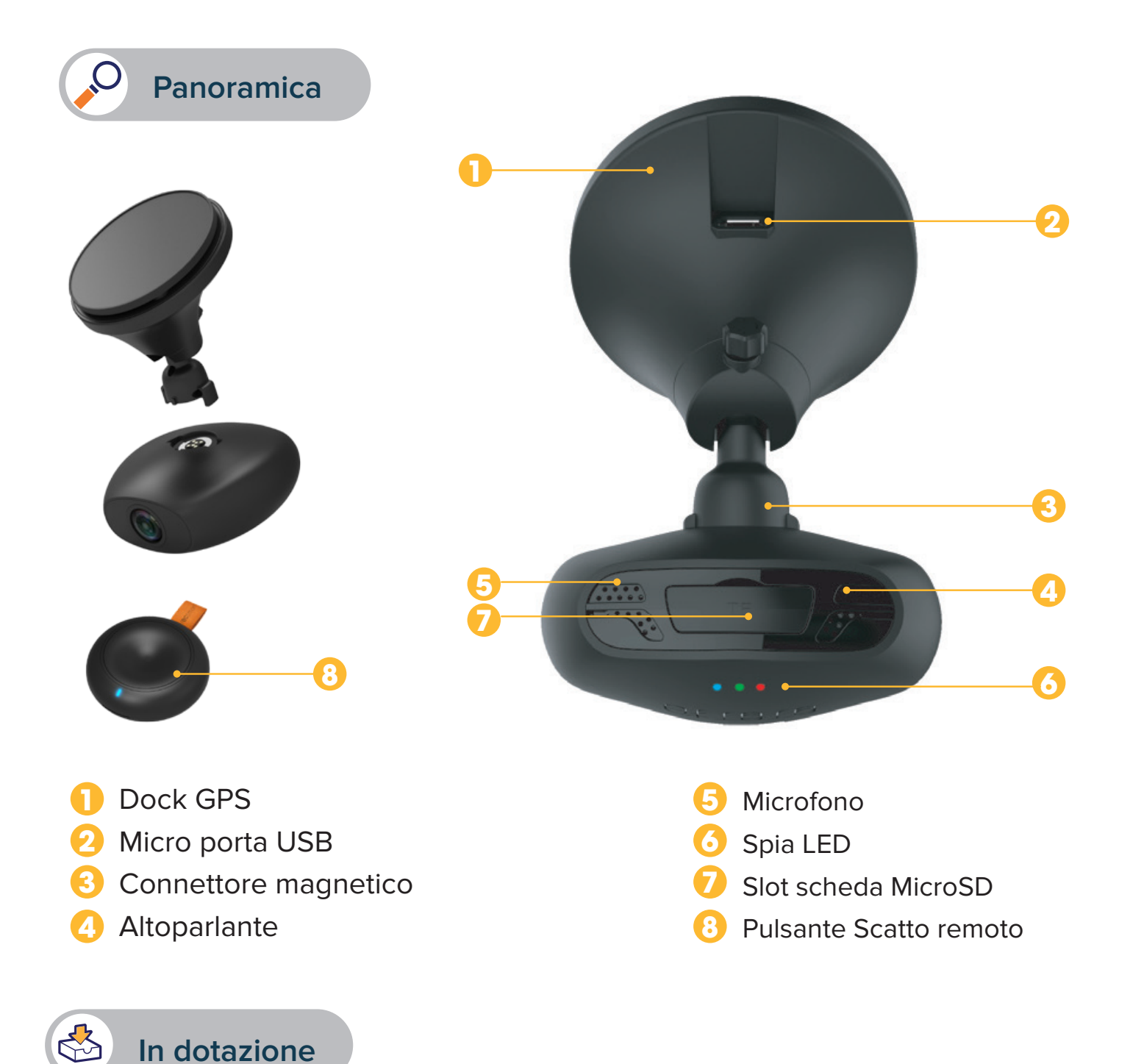

recSMART – pulsante scatto remoto – cavo di alimentazione USB adattatore di corrente per auto con 2 porte USB – cavo USB magnetico – adesivo di fissaggio supporto magnetico – guida rapida

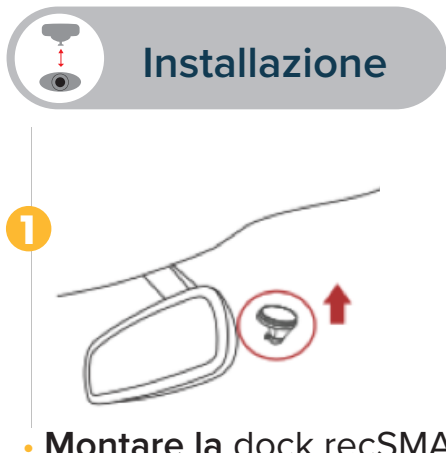

• Montare la dock recSMART sul parabrezza dell'auto

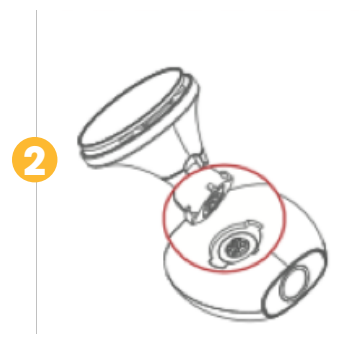

• **Posizionare** recSMART sul supporto magnetico allineando le superfici magnetiche.

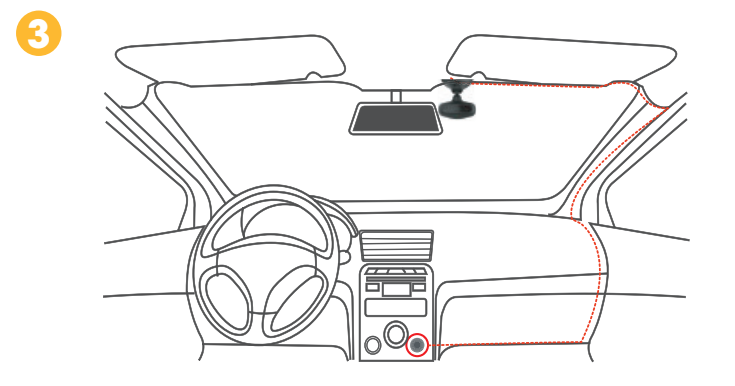

• **Collegare** il cavo di alimentazione USB alla porta USB Micro sulla dock recSMART, nascondere bene il cavo sopra l'accendisigaro e collegarlo all'adattatore di corrente. Mettere in moto l'auto, recSMART si accenderà e inizierà la registrazione.

## **IMPORTANTE**

• recSMART richiede una scheda microSD per registrare video e scattare foto (scheda microSD da 8 GB inclusa e preinstallata)

- recSMART supporta schede microSD Classe 10 fino a 128 GB
- recSMART può accendersi e caricarsi utilizzando la corrente del veicolo
- Non inserire o rimuovere la scheda microSD mentre recSMART è in funzione
- Collegare solo il cavo USB all'adattatore dell'accendisigaro
- Non posizionare il pulsante remoto sul vano dell'airbag

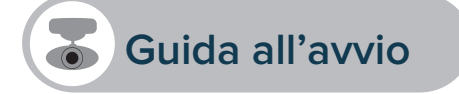

#### APPLICAZIONE PER CELLULARE

Per configurare recSMART, scaricare l'app Road-Eyes dedicata dall'App Store o da Google Play Store.

#### [Requisiti del sistema iOS]

iOS 8.0 e versioni successive : iPhone 4s fino a iPhone 6s Plus e successive, iPad (3ª-5ª gen), iPad Pro, iPad Mini, iPod touch (5ª gen)

#### [Requisiti sistema Android]

Selezionare i dispositivi Android 4.0 (minimo)

#### 2 COLLEGARE RECSMART ALLO SMARTPHONE

#### [Utenti iOS]

- Creare un account sull'app Road-Eyes.
- Premere sulla scheda «Telecamera», selezionare recSMART e seguire le istruzioni di configurazione.
- Andare a «Impostazioni» sul dispositivo iOS, selezionare «Wi-Fi» e collegare alla rete

#### «Road-Eyes\_recSMART».

- Inserire la password «1234567890»
- recSMART si collegherà correttamente al dispositivo iOS.

#### [Utenti Android]

- Creare un account sull'App Road-Eyes
- Premere sulla scheda «Telecamera», selezionare recSMART e seguire le istruzioni di configurazione.
- Selezionare la rete Wi-Fi «recSMART» e inserire la password «1234567890».
- recSMART si collegherà correttamente al tuo smartphone

#### SINCRONIZZARE IL PULSANTE SCATTO REMOTO

• Per sincronizzare il pulsante con recSMART, seguire le istruzioni nella sezione di configurazione dell'App

• Aprire l'app **Road-Eyes**, cliccare sulla scheda «**Me**», quindi su «**Impostazioni**», «**Impostazioni telecamera**» e «**Impostazioni avanzate**». Selezionare «**Abilita**» per l'opzione di Sincronizzazione del telecomando e premere il pulsante remoto per la sincronizzazione con recSMART fino a quando non si sente un beep e si riceve la notifica "Sincronizzato!" sullo smartphone.

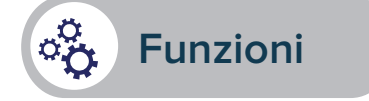

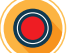

#### **REGISTRAZIONE AUTOMATICA E CONTINUA**

recSMART registra automaticamente e senza interruzioni tutti gli itinerari percorsi Per far partire recSMART basta mettere in moto l'auto. Le registrazioni vengono salvate in un circuito sulla scheda microSD pre-installata. Una volta piena, la scheda sostituisce automaticamente gli itinerari più vecchi con quelli nuovi. In caso di impatto o frenata di emergenza, la fotocamera registrerà automaticamente e salverà i 5 secondi precedenti e successivi in un file protetto sulla scheda microSD.

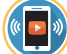

#### DIRETTA STREAMING, RIPRODUZIONE E DOWNLOAD

**Diretta streaming:** Nella scheda **«Telecamera»** dell'App, cliccare su **«Anteprima»** per guardare il video di recSMART in tempo reale.

**Riproduzione video:** Nella scheda «**Telecamera**» dell'App, cliccare su «**Riproduzione**» e spostare il cursore in basso per rivedere il filmato in ordine cronologico.

Scaricare le video clip: In modalità «Riproduzione», cliccare sull'icona 🕺 sulla destra della schermata e selezionare la parte da scaricare utilizzando i 2 cursori, poi cliccare sul pulsante 🚺 e trovare il video nella scheda «Album» dell'app Road-Eyes.

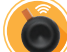

#### SCATTARE FOTO E VIDEO IN UN CLIC CON IL PULSANTE REMOTO

Premere il pulsante remoto per scattare una foto. È possibile scegliere l'opzione di un video simultaneo di 10 secondi (5 secondi prima e dopo aver premuto) nelle impostazioni dell'app **Road-Eyes**. Le foto e i video verranno inviati e automaticamente salvati nello smartphone.

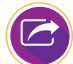

#### CONDIVIDERE IL PROPRIO ITINERARIO SUI SOCIAL NETWORK

È possibile condividere le foto e i video nella comunità Road-Eyes, oltre che sui social network preferiti premendo semplicemente l'icona 👴 dalla barra dei menu App. Le immagini e i video che sono stati salvati e scaricati sono presenti nella scheda «Album» dell'appRoad-Eyes.

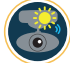

#### **USO FUORI DAL VEICOLO**

recSMART può essere facilmente staccato per scattare selfie o fare registrazioni esterne fino a 5 minuti grazie alla batteria integrata.

#### IMPOSTAZIONI TELECAMERA

È possibile regolare le impostazioni della fotocamera come le risoluzioni di foto e video, la modifica di filigrana, i formati data e ora nella scheda «**Impostazioni avanzate**» dell'app **Road-Eyes** .

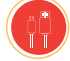

#### **CAVO USB MAGNETICO**

Cavo USB magnetico da utilizzare principalmente per collegare recSMART al di fuori del veicolo. Consente di analizzare e condividere filmati su recSMART.

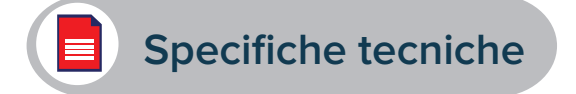

| Sensore immagine          | pixel 2.8µm x 2.8µm di grandi dimensioni                                                                      |
|---------------------------|----------------------------------------------------------------------------------------------------|
| G-Sensor                  | Sensore di accelerazione gravitazionale su 3 assi, rilevatore d'urti                                          |
| Obiettivo                 | Grandangolo 140°, apertura F/1.8                                                                              |
| Audio                     | Microfono e altoparlante                                                                                      |
| Indicatore di stato       | LED                                                                                                    |
| GPS                       | integrato                                                                                                    |
| Connettività              | WiFi 2,4 Ghz                                                                                                  |
| Formato scheda di memoria | Scheda MicroSD Classe 10 fino a 128 GB                                                                        |
| Registrazione video       | Compressione H.264                                                                                            |
| Power                     | 260 mAh ai polimeri di litio                                                                                  |
| Risoluzioni video         | 1440P (2560 x 1440) 25fps, 1080P (1920 x 1080)<br>30 fps, 720P (1080 x 720) 30 fps                            |
| Risoluzione foto          | 4 MP(2592 × 1520)                                                                                             |
| Capacità di registrazione | 8 GB: 120 min in Full HD - 16 GB: 240 min in Full HD<br>32 GB: 480 min in Full HD - 64 GB: 960 min in Full HD |

#### **INFORMAZIONI SUL MANUALE**

Le funzioni di recSMART e il contenuto di questa guida rapida sono soggetti a modifiche. Per istruzioni più aggiornate sull'uso di questo prodotto, fare riferimento al manuale utente online disponibile su www.road-eyes.com

#### **SUPPORTO**

Per domande o richieste di assistenza sul nostro prodotto, visitare <u>www.road-eyes.com</u> o inviare un'email a <u>support@road-eyes.com</u>

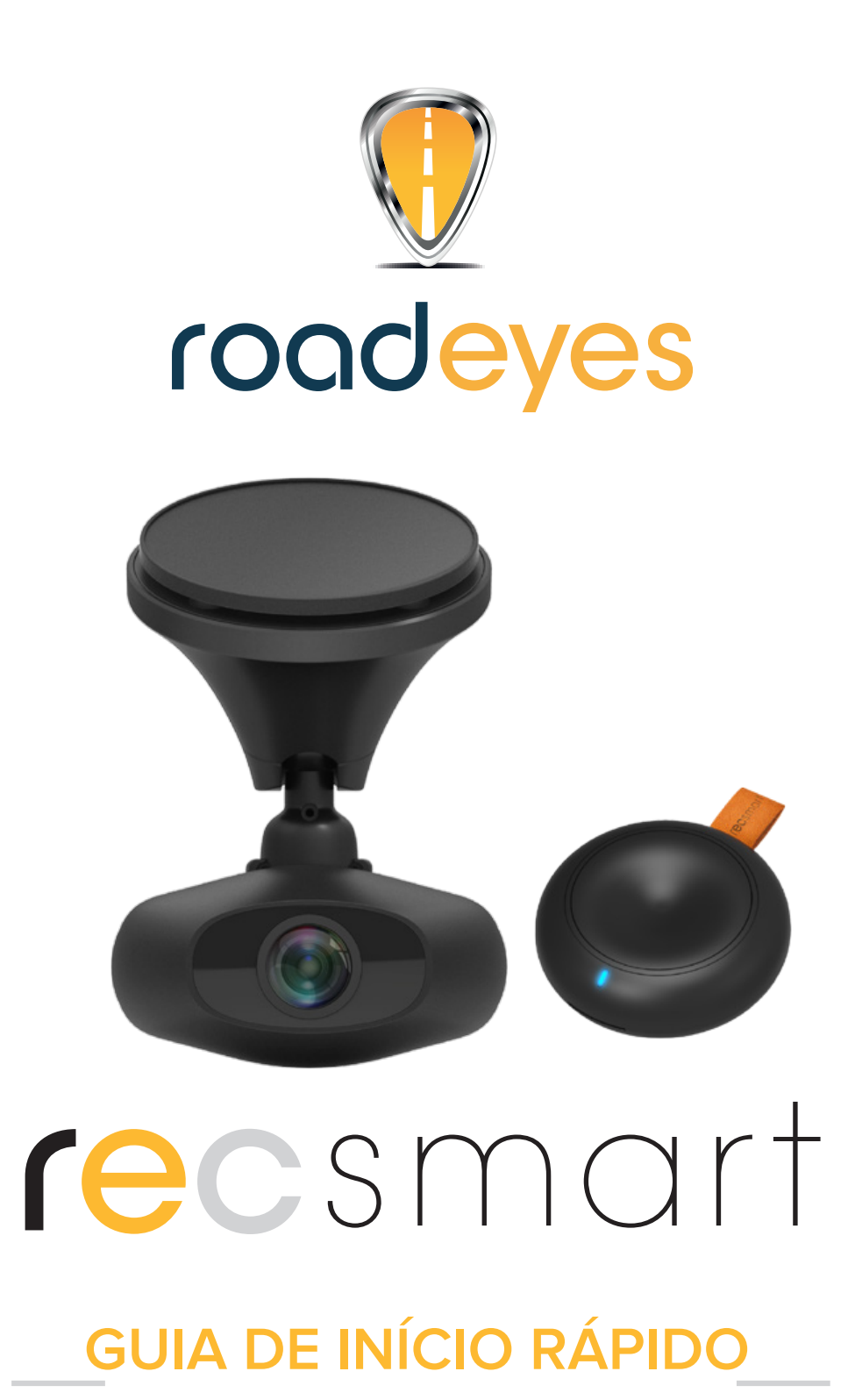

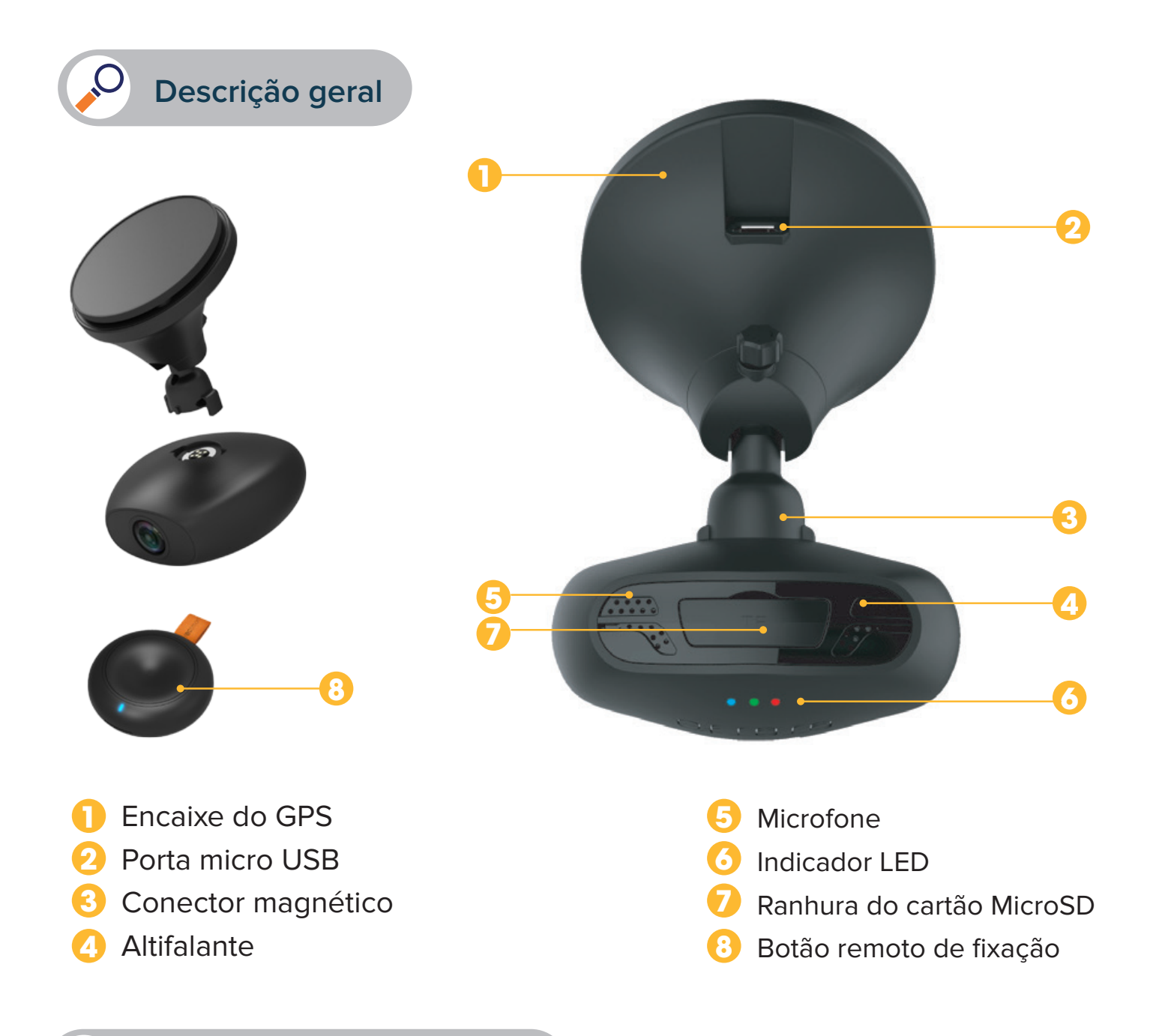

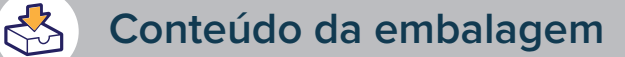

recSMART - botão remoto de fixação - cabo de alimentação USB adaptador de alimentação para o automóvel com 2 portas USB - cabo USB magnético dispositivo de fixação adesiva montagem magnética - guia de início rápido

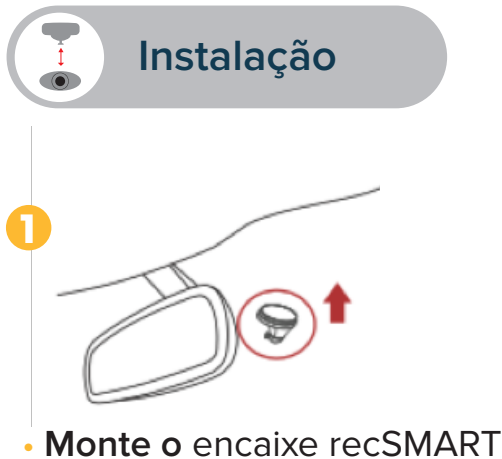

no para-brisas do automóvel

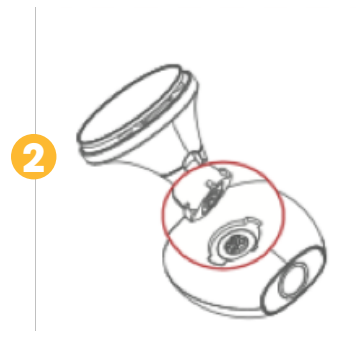

 Coloque o recSMART sobre a montagem magnética alinhando as superfícies magnéticas.

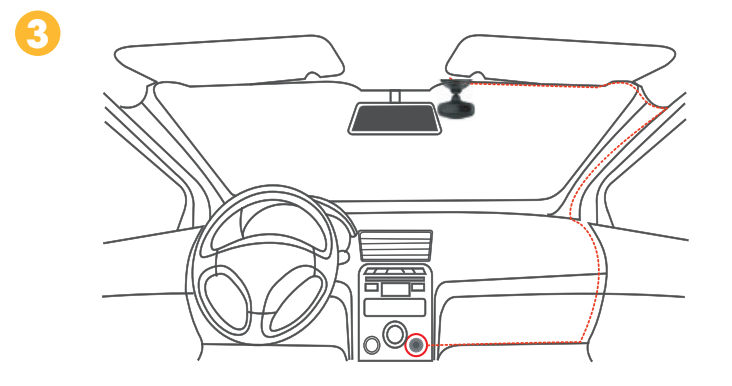

 Ligue o cabo de alimentação USB à porta Micro USB no encaixe do recSMART, oculte cuidadosamente o cabo até ao isqueiro e ligue-o no adaptador de alimentação. Arranque o veículo, o recSMART é ligado e começa a gravar.

## IMPORTANTE

• o recSMART requer um cartão microSD para gravar vídeos e tirar fotografias (cartão microSD de 8GB incluído e pré-instalado)

- o recSMART suporta cartões microSD Classe 10 até 128 GB
- o recSMART pode ser ligado e carregado usando a alimentação do veículo
- Não insira nem remova o cartão microSD enquanto o recSMART estiver ativado
- Ligue apenas o cabo USB ao adaptador do isqueiro
- Não coloque o botão remoto no compartimento do airbag

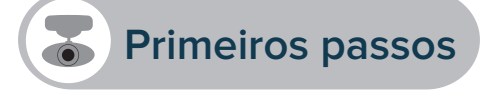

#### APLICAÇÃO PARA TELEMÓVEIS

Para configurar o recSMART, transfira a aplicação dedicada **Road-Eyes** disponível na App Store ou na Google Play Store.

#### [Requisitos de sistema iOS]

IOS 8.0 e versões superiores: iPhone 4s até ao iPhone 6s Plus e mais recentes, iPad (3ª-5ª gerações), iPad Pro, IPad Mini, iPod touch (5ª geração)

#### [Requisitos do sistema Android]

Selecione dispositivos Android 4.0 (mínimo)

#### 2 LIGUE O RECSMART AO SEU SMARTPHONE

#### [Utilizadores iOS]

- Crie uma conta na aplicação Road-Eyes.
- Prima o separador «Camera» (Câmara), selecione recSMART e siga as instruções de configuração.
- Aceda a «**Definições**» no dispositivo iOS, selecione «**Wi-Fi**» e depois ligue à rede «**Road-Eyes**\_ recSMART».
- Introduza a palavra-passe «1234567890»
- o recSMART será associado com êxito ao seu dispositivo iOS.

#### [Utilizadores Android]

- Crie uma conta na aplicação Road-Eyes
- Prima o separador «Camera» (Câmara), selecione recSMART e siga as instruções de configuração.
- Selecione a rede Wi-Fi «recSMART» e introduza a palavra-passe «1234567890».
- o recSMART será associado com êxito ao seu smartphone

#### EMPARELHAR O BOTÃO REMOTO DE FIXAÇÃO

- Para emparelhar o botão ao seu recSMART, siga as instruções na secção de definições do aplicação
- Abra a aplicação Road-Eyes, clique no separador «Me» (Eu), toque em «Settings» (Definições),

«**Camera Settings**» (Definições da Câmara) e depois em «**Advanced Settings**» (Definições Avançadas). Selecione «**Enable**» (Permitir) para a opção de emparelhamento do Controlo Remoto e prima o botão remoto para emparelhá-lo com o recSMART até ouvir um sinal sonoro e obter uma notificação "Paired!" (Emparelhado) no seu smartphone.

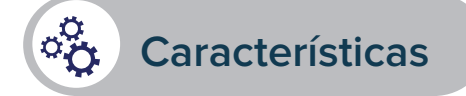

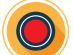

#### GRAVAÇÃO AUTOMÁTICA E CONTÍNUA

O recSMART grava automática e continuamente todas as suas viagens de condução. Basta arrancar o seu veículo para ligar a alimentação e iniciar o seu recSMART. As gravações são guardadas num ciclo no cartão microSD pré-instalado. Quando o cartão está cheio, as viagens antigas gravadas são automaticamente substituídas pela viagem mais recente. Em caso de choque ou de travagem de emergência a câmara gravará e guardará automaticamente os 5 minutos anteriores e seguintes num ficheiro protegido seguro no cartão microSD.

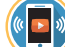

#### TRANSMISSÃO EM DIRETO, REPRODUÇÃO E TRANSFERÊNCIA

Transmissão em direto: No separador «Camera» (Câmara) da aplicação, clique em «Live view» (Pré-vis) para assistir ao vídeo do seu recSMART em tempo real.

**Reprodução de vídeo:** No separador «**Camera**» (Câmara) da aplicação, clique em «**Reproduzir**» (Playback) e mova o cursor para baixo para rever as filmagens ordenadas cronologicamente.

**Transferência de clipes de vídeo:** No modo «**Playback**» (Reproduzir), clique no ícone à direita do ecrã e selecione a parte que deseja transferir usando os 2 cursores. Em seguida, clique no botão e localize o vídeo no separador «**Albums**» (Álbuns) da aplicação Road-Eyes.

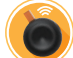

#### TIRE FOTOGRAFIAS E VÍDEOS ATRAVÉS DE UM CLIQUE COM O BOTÃO REMOTO

Prima o botão remoto para tirar uma fotografia. Pode escolher a opção de um vídeo de 10 segundos simultâneo (5 segundos antes e depois de premir) nas definições da aplicação **Road-Eyes**. As fotografias e os vídeos serão obtidos e automaticamente guardados no seu smartphone.

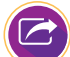

#### PARTILHE O SEU HISTÓRICO DE CONDUÇÃO NAS REDES SOCIAIS

Pode partilhar as suas fotografias e vídeos com a comunidade Road-Eyes, assim como nas suas redes sociais preferidas bastando para tal premir o ícone de partilha 😳 na barra de menu da aplicação. As fotografias e vídeos que foram guardados e transferidos podem ser encontrados no separador «Albuns» (Álbuns) da aplicação Road-Eyes.

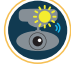

#### UTILIZAÇÃO NO EXTERIOR DO VEÍCULO

O recSMART pode ser facilmente desencaixado para tirar selfies ou gravações exteriores de até 5 minutos graças à sua bateria incorporada.

#### 🚷 DEFINIÇÕES DA CÂMARA

Pode ajustar as definições da câmara como as resoluções de fotografia e vídeo, edição de marca de água, formatos de hora e data no separador «**Advanced settings**» (Definições avançadas) da aplicação **Road-Eyes**.

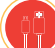

#### **CABO USB MAGNÉTICO**

Este cabo USB magnético é usado principalmente para ligar o recSMART no exterior do veículo. Permite-lhe analisar e partilhar as filmagens no recSMART.

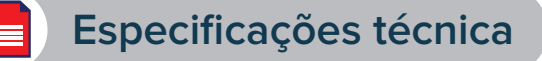

| Sensor de imagem             | 2,8µm x 2,8µm pixeis de grande dimensão                                                                       |
|------------------------------|----------------------------------------------------------------------------------------------------|
| G-Sensor                     | Sensor de aceleração da gravidade de 3 eixos,<br>detetor de choque                                            |
| Lente                        | Grande angular de 140°, abertura de f/1.8                                                                     |
| Áudio                        | Microfone e altifalante                                                                                       |
| Indicador de estado          | LED                                                                                                    |
| GPS                          | Incorporado                                                                                                   |
| Conectividade                | Wi-Fi de 2,4 Ghz                                                                                              |
| Formato do cartão de memória | Cartão microSD Classe 10 até 128 GB                                                                           |
| Gravação de vídeo            | Compressão H.264                                                                                              |
| Alimentação                  | Bateria de polímeros de lítio de 260 mAh                                                                      |
| Resoluções de vídeo          | 1440P (2560x1440) 25 fps, 1080P (1920x1080) 30 fps, 720P (1080x720) 30 fps                                    |
| Resolução de fotografia      | 4 MP (2592x1520)                                                                                              |
| Capacidade de gravação       | 8 GB: 120 min em Full HD - 16 GB: 240 min em Full HD<br>32 GB: 480 min em Full HD - 64 GB: 960 min em Full HD |

#### ACERCA DESTE MANUAL

As funcionalidades do recSMART e o conteúdo deste guia de início rápido estão sujeitos a alterações.

Para obter as instruções mais recentes sobre como usar este produto, consulte o manual do utilizador online disponível em www.road-eyes.com

#### **SUPORTE**

Se tiver qualquer dúvida ou se precisar de ajuda em relação ao nosso produto, visite www.road-eyes.com ou envie-nos um e-mail para support@road-eyes.com

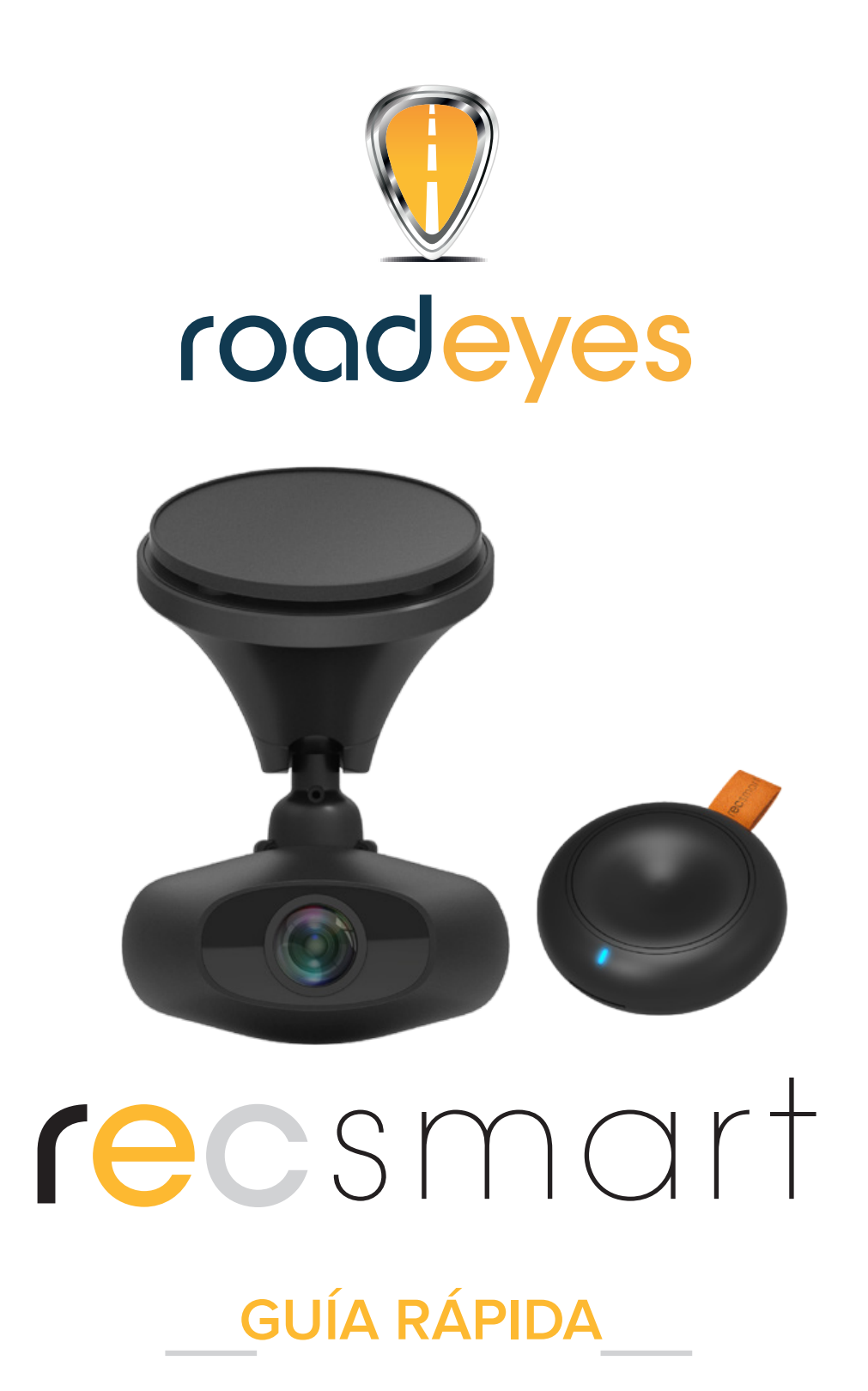

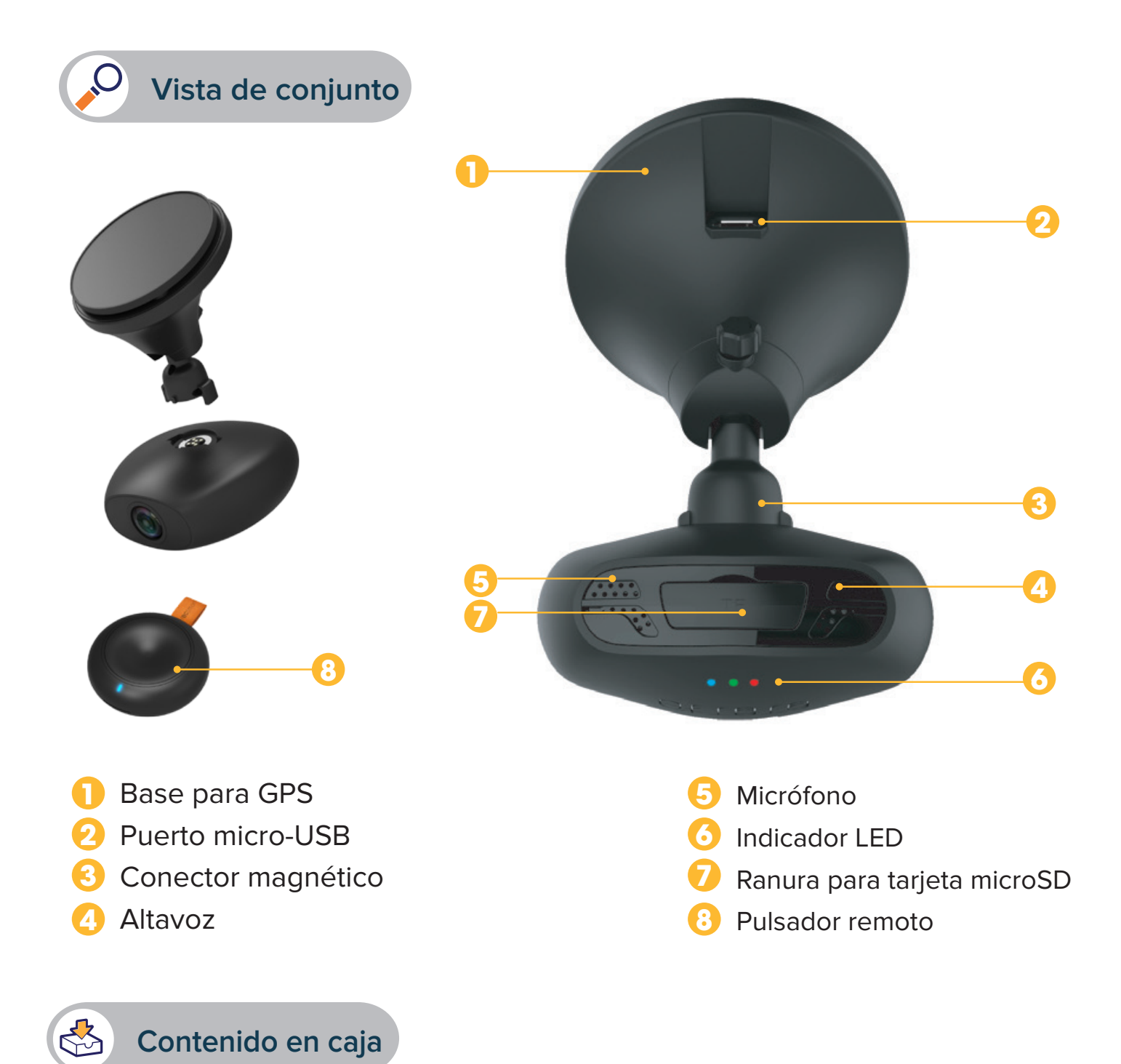

recSMART, pulsador remoto, cable de alimentación USB, adaptador de corriente para el coche con dos puertos USB, cable USB magnético, accesorio adhesivo, conector magnético, guía rápida

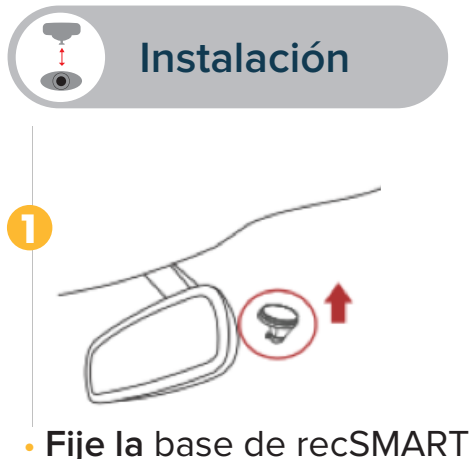

en el parabrisas del coche.

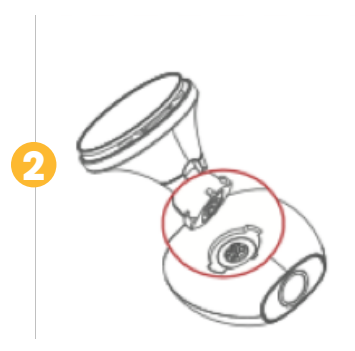

 Coloque recSMART en el conector magnético, asegurándose de alinear las superficies magnéticas.

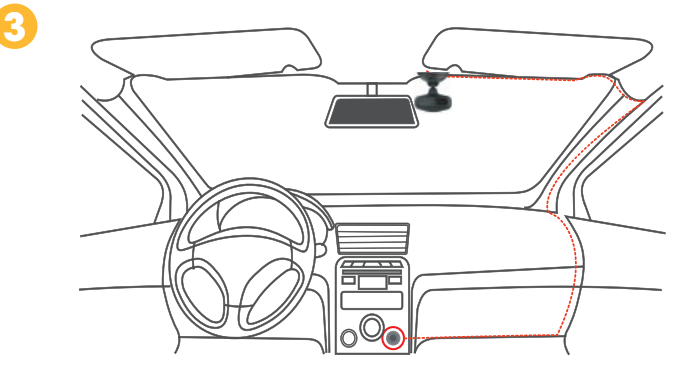

• **Conecte** el cable de alimentación USB al puerto micro-USB de la base de recSMART. Extienda el cable hasta el mechero del coche procurando que no se note y conéctelo al adaptador de corriente. Ponga en marcha el vehículo: recSMART se encenderá y empezará a grabar.

## IMPORTANTE

- Para grabar vídeos y tomar fotografías, recSMART necesita una tarjeta microSD. (Se incluye una tarjeta microSD de 8 GB preinstalada.)
- recSMART es compatible con tarjetas microSD de clase 10 de hasta 128 GB.
- recSMART puede encenderse y cargarse con la corriente del vehículo.
- No introduzca ni retire la tarjeta microSD mientras recSMART esté activado.
- El cable USB únicamente debe conectarse al adaptador del mechero.
- No coloque el pulsador remoto sobre el compartimento del airbag.

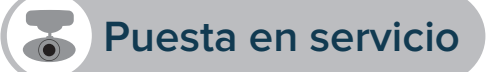

#### APLICACIÓN MÓVIL

Para configurar recSMART, descargue la aplicación específica **Road-Eyes**, que se encuentra disponible en App Store o Google Play Store.

#### [Requisitos de sistemas iOS]

iOS 8.0 y versiones posteriores: iPhone 4s a iPhone 6s Plus y posterior, iPad (3.ª a 5.ª generación), iPad Pro, iPad Mini o iPod touch (5.ª generación).

#### [Requisitos de sistemas Android]

Determinados dispositivos Android 4.0 (como mínimo).

#### ONECTAR RECSMART AL SMARTPHONE

#### [Usuarios de iOS]

- Cree una cuenta en la aplicación Road-Eyes.
- Pulse la pestaña «Cámara», seleccione recSMART y siga las instrucciones de configuración.
- Diríjase a la opción «Ajustes» de su dispositivo iOS, seleccione «Wi-Fi» y, a continuación, conéctese
- a la red «Road-Eyes\_recSMART».
- Introduzca la contraseña «1234567890».
- recSMART se conectará a su dispositivo iOS.

#### [Usuarios de Android]

- Cree una cuenta en la aplicación Road-Eyes.
- Pulse la pestaña «Cámara», seleccione recSMART y siga las instrucciones de configuración.
- Seleccione la red wifi «recSMART» e introduzca la contraseña «1234567890».
- recSMART se conectará a su smartphone.

#### **3** SINCRONIZAR EL PULSADOR REMOTO

• Para sincronizar el pulsador remoto con recSMART, siga las instrucciones del apartado de configuración de la aplicación.

Abra la aplicación Road-Eyes, haga clic en la pestaña «Yo», seleccione «Configuración», a continuación, «Configuración de la cámara» y, finalmente, «Configuración avanzada». Seleccione «Activar» en la opción «Sincronización del control remoto» y presione el pulsador remoto para sincronizarlo con recSMART. Cuando la sincronización se haya realizado con éxito, oirá un pitido y aparecerá la notificación «Sincronizado» en su smartphone.

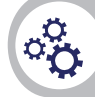

#### Funciones y características

#### **GRABACIÓN AUTOMÁTICA Y CONTINUA**

recSMART graba todos sus viajes de manera automática y continua. Para que se encienda e inicie recSMART, solo tiene que poner en marcha el vehículo. Las grabaciones se guardan en bucle en la tarjeta microSD preinstalada. Cuando la tarjeta esté llena, los viajes más antiguos se sustituirán automáticamente por los últimos viajes. En caso de impacto o de frenada de emergencia, la cámara grabará y guardará automáticamente los cinco segundos anteriores y posteriores en un archivo protegido de la tarjeta microSD.

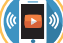

#### TRANSMISIÓN EN VIVO, REPRODUCCIÓN Y DESCARGA

Transmisión en vivo: en la pestaña «Cámara» de la aplicación, haga clic en «Vista en vivo» para ver el vídeo de recSMART en tiempo real.

**Reproducción de vídeos:** en la pestaña «**Cámara**» de la aplicación, haga clic en «**Reproducción**» y mueva el cursor hacia abajo para ver las grabaciones por orden cronológico.

**Descarga de vídeos:** en modo «**Reproducción**», haga clic en el icono we que se encuentra en la parte derecha de la pantalla y seleccione la parte que desee descargar por medio de los dos cursores. Una vez hecho lo anterior, haga clic en el botón we y busque el vídeo en la pestaña «Álbumes» de la aplicación Road-Eyes.

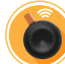

#### TOMA DE FOTOGRAFÍAS Y GRABACIÓN DE VÍDEOS PRESIONANDO UNA VEZ EL PULSADOR REMOTO

Presione el pulsador remoto para hacer una fotografía. Puede elegir la opción de vídeo simultáneo de 10 segundos (5 segundos antes y después de presionar el pulsador) en las opciones de configuración de la aplicación **Road-Eyes**.

Las fotografías y los vídeos se cargarán y guardarán automáticamente en su smartphone.

#### COMPARTIR SUS VIAJES EN LAS REDES SOCIALES

Puede compartir sus fotografías y vídeos con la comunidad de Road-Eyes y en sus redes sociales favoritas. Para ello, basta con que haga clic en el icono de compartir 🕩 de la barra de menú de la aplicación. Encontrará las fotografías y los vídeos que se hayan guardado y descargado en la pestaña «Álbumes» de la aplicación Road-Eyes.

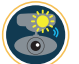

#### USO FUERA DEL VEHÍCULO

recSMART se puede separar fácilmente de la base para hacer selfies o grabaciones fuera del vehículo durante cinco minutos gracias a la batería incorporada.

#### CONFIGURACIÓN DE LA CÁMARA

Puede modificar la configuración de la cámara (p. ej., resolución de las fotografías y los vídeos, edición de marcas de agua, formato de hora y fecha, etc.) en la pestaña «**Configuración avanzada**» de la aplicación **Road-Eyes**.

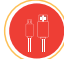

#### **CABLE USB MAGNÉTICO**

El cable USB magnético sirve principalmente para conectar recSMART fuera del vehículo. Le permite analizar y compartir las fotografías y los vídeos de recSMART.

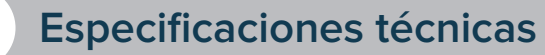

| Sensor de imagen              | Píxel extragrande de 2,8 μm x 2,8 μm                                                                         |
|-------------------------------|----------------------------------------------------------------------------------------------------|
| Acelerómetro                  | Acelerómetro de 3 ejes, detector de choques                                                                  |
| Lente                         | Ángulo de visión de 140°, apertura F/1,8                                                                     |
| Audio                         | Micrófono y altavoz                                                                                          |
| Indicador de estado           | LED                                                                                                    |
| GPS                           | Integrado                                                                                                    |
| Conectividad                  | Wifi de 2,4 Ghz                                                                                              |
| Formato de tarjeta de memoria | Tarjeta microSD de clase 10 de hasta 128 GB                                                                  |
| Grabación de vídeos           | Compresión H.264                                                                                             |
| Alimentación                  | Polímeros de litio de 260 mAh                                                                                |
| Resolución de vídeo           | 1440 px (2560 x 1440) a 25 fps, 1080 px (1920 x 1080)<br>a 30 fps, 720 px (1080 x 720) a 30 fps              |
| Resolución de fotografía      | 4 Mpx (2592 x 1520)                                                                                          |
| Capacidad de grabación        | 8 GB: 120 min en Full HD; 16 GB: 240 min en Full HD;<br>32 GB: 480 min en Full HD; 64 GB: 960 min en Full HD |

#### **INFORMACIÓN SOBRE ESTE MANUAL**

Las características de recSMART y el contenido de esta guía rápida pueden sufrir modificaciones. Para ver las instrucciones de uso del producto en su versión actualizada, consulte el manual de usuario online, disponible en www.road-eyes.com.

#### ASISTENCIA

Si tiene alguna duda o necesita asistencia con el producto, visite www.road-eyes.com o envíenos un correo electrónico a support@road-eyes.com.

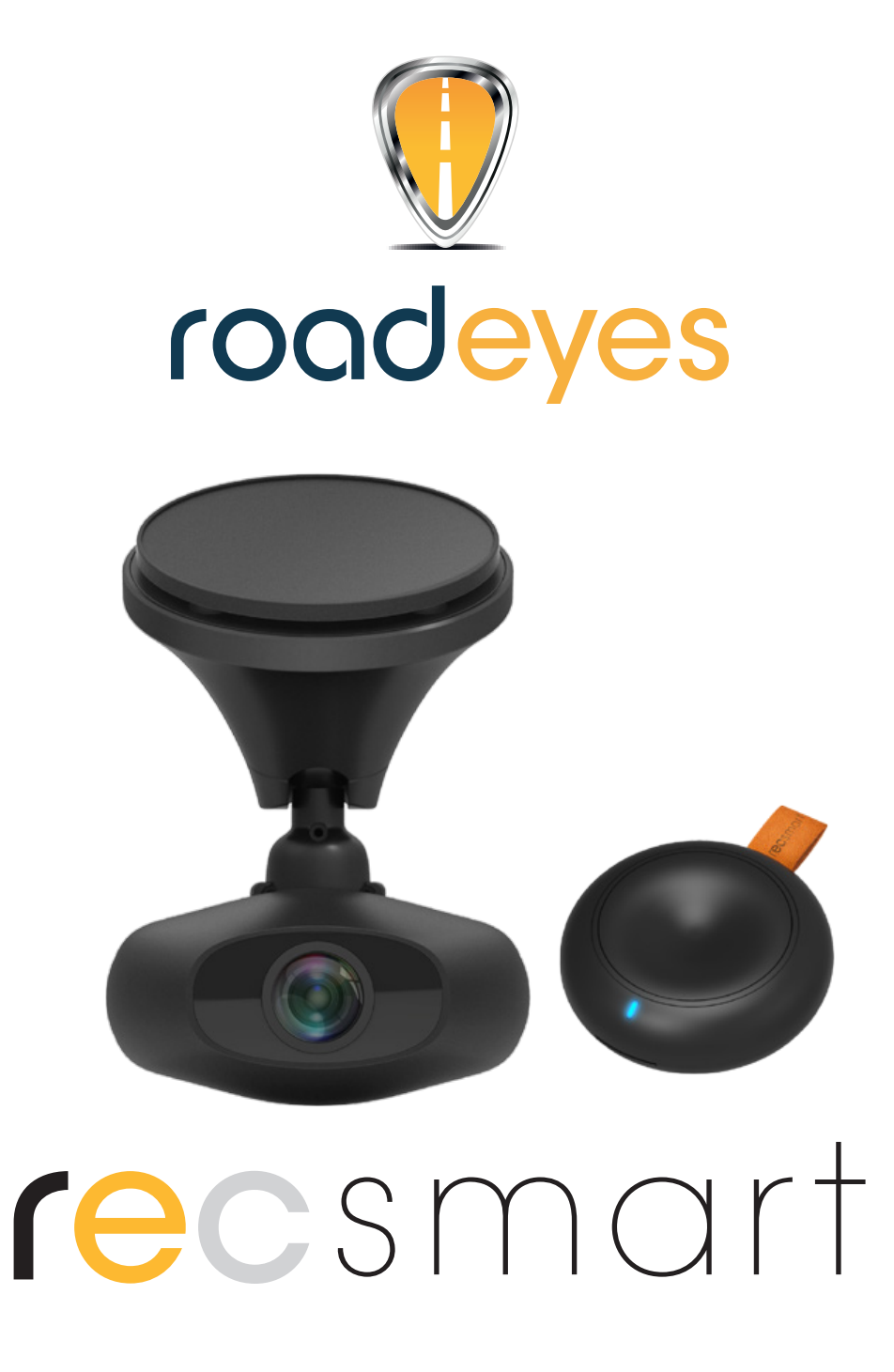

## KURZANLEITUNG

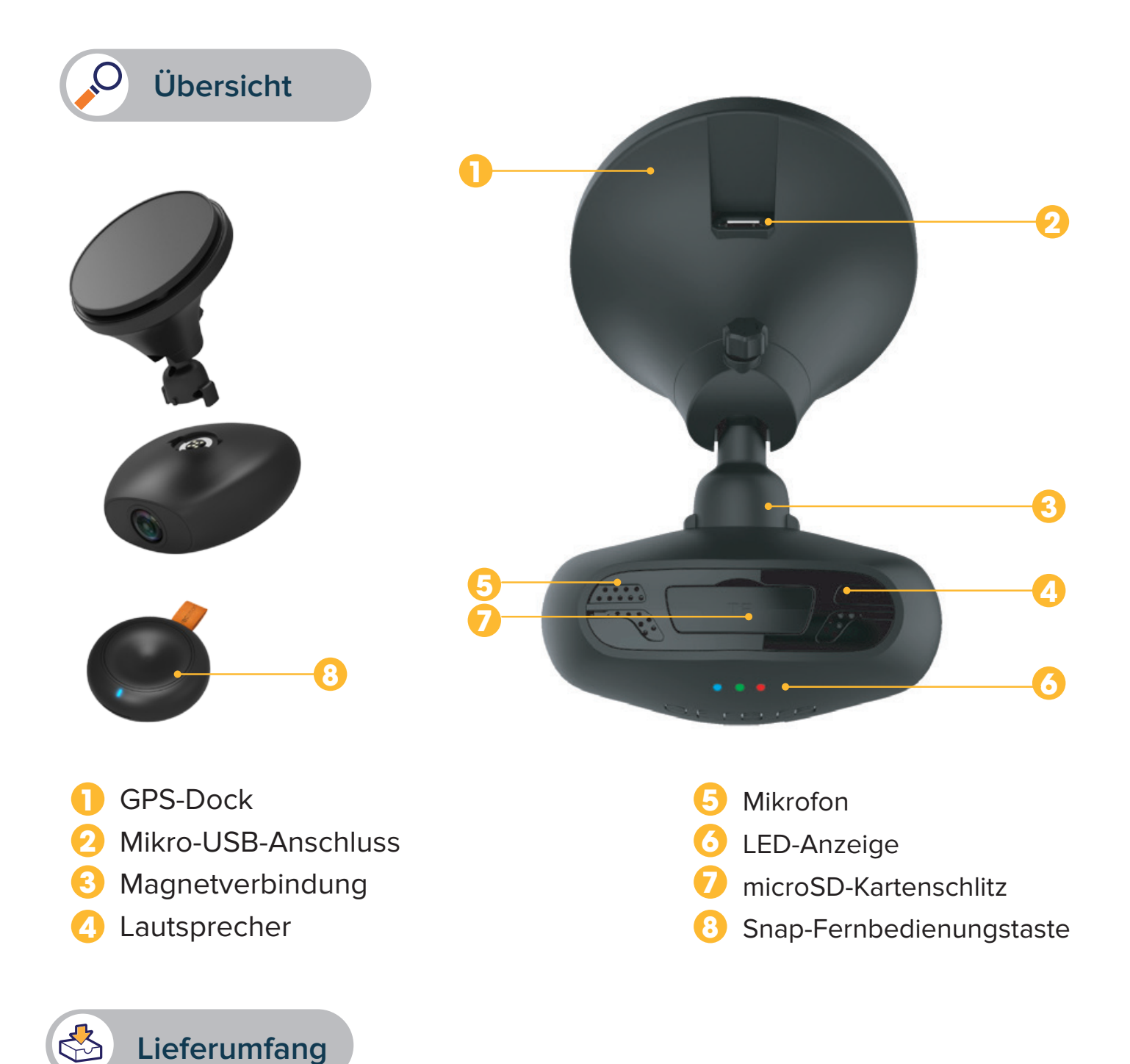

recSMART – Snap-Fernbedienungstaste– USB-Stromversorgungskabel Kfz-Stromadapter mit zwei USB-Anschlüssen – Magnetisches USB-Kabel – selbstklebende Befestigung Magnethalterung – Kurzanleitung

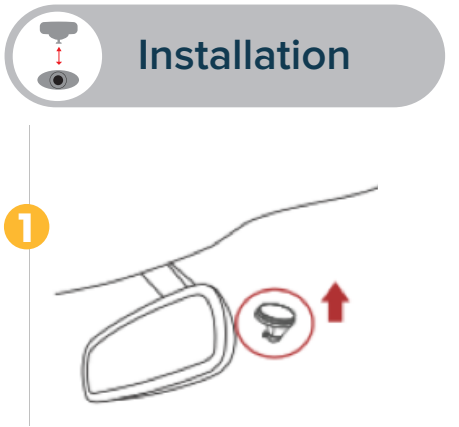

 Montieren Sie das recSMART-Dock an der Windschutzscheibe Ihres Fahrzeugs.

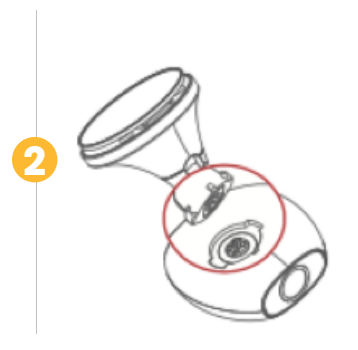

• Befestigen Sie die recSMART an der Magnethalterung, indem Sie die magnetischen Flächen aufeinander setzen.

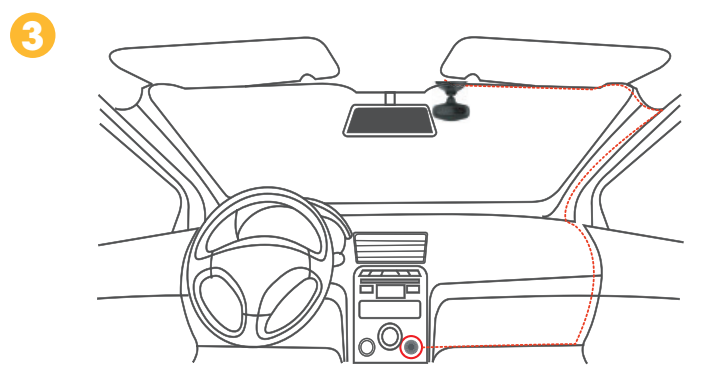

• Schließen Sie das USB-Stromversorgungskabel an den Mikro-USB-Anschluss an der recSMART an. Verlegen Sie das Kabel versteckt zum Zigarettenanzünder und stecken Sie es dort in den Stromadapter ein. Beim Anlassen Ihres Fahrzeugs schaltet die recSMART ein und beginnt die Bildaufzeichnung.

## WICHTIGE HINWEISE

• Um Fotos oder Videofilme aufzuzeichnen, benötigt die recSMART eine microSD-Karte (eine microSD-Karte mit 8 GB Speicherkapazität ist mitgeliefert und vorinstalliert).

- Die recSMART unterstützt microSD-Karten der Klasse 10 bis 128 GB.
- Einschalten und Aufladen der recSMART erfolgen über den Fahrzeugstrom.
- Bei eingeschalteter recSMART darf die microSD-Karte nicht eingesteckt oder entnommen werden.
- Stecken Sie das USB-Kabel ausschließlich in den Zigarettenanzünder ein.
- Bringen Sie die Fernbedienungstaste nicht auf dem Airbag-Fach an.

## Erste Schritte

#### DIE MOBILE APP.

Laden Sie zum Einrichten der recSMART die hierfür bereitgestellte **Road-Eyes**-App herunter; Sie finden sie im App Store oder im Google Play Store.

#### [iOS-Systemanforderungen]

iOS 8.0 und neuere Versionen: iPhone 4s bis iPhone 6s Plus und neuer, iPad (3.-5. Generation), iPad Pro, iPad Mini, iPod touch (5. Generation)

#### [Android-Systemanforderungen]

Android 4.0-Geräte (mindestens)

#### 2 DIE RECSMART MIT IHREM SMARTPHONE VERBINDEN

#### [iOS-Benutzer]

- Legen Sie in der Road-Eyes-App ein Konto an.
- Drücken Sie auf die Kamera-Schaltfläche, wählen Sie recSMART und befolgen Sie die Einrichtanleitung
- Gehen Sie in Ihrem iOS-Gerät zu "Einstellungen, wählen Sie "WLAN und stellen Sie die Verbindung zum Netzwerk "Road-Eyes\_recSMART" her.
- Geben Sie als Passwort "1234567890" ein
- Nun ist die recSMART mit Ihrem iOS-Gerät verbunden.

#### [Android-Benutzer]

- Legen Sie in der Road-Eyes-App ein Konto an.
- Drücken Sie auf die Kamera-Schaltfläche, wählen Sie recSMART und befolgen Sie die Einrichtanleitung
- Wählen Sie das WLAN-Netzwerk "recSMART" und geben Sie als Passwort "1234567890" ein.
- Nun ist die recSMART mit Ihrem Smartphone verbunden.

#### DIE SNAP-FERNBEDIENUNGSTASTE ANKOPPELN

• Um diese Taste an Ihre recSMART anzukoppeln, befolgen Sie bitte die Anweisungen im Einstellungsabschnitt Ihrer App

 Öffnen Sie die Road-Eyes-App, klicken Sie auf die Schaltflächen "Mein, "Einstellungen", "Kameraeinstellungen" und anschließend auf "Erweiterte Einstellungen". Wählen Sie "Aktivieren" für die Kopplungsoption der Fernbedienung. Klicken Sie zur Kopplung an die recSMART auf die Fernbedienungstaste, bis Sie einen Piepton hören und auf ihrem Smartphone die Mitteilung "Gekoppelt!" erhalten.

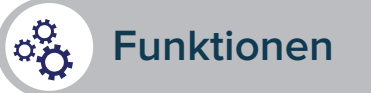

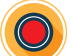

#### AUTOMATISCHE KONTINUIERLICHE AUFNAHME

Von jetzt an zeichnet die recSMART Ihre Fahrten automatisch und kontinuierlich auf. Lassen Sie einfach Ihr Fahrzeug an, um die recSMART in Betrieb zu nehmen. Die Kameraaufzeichnungen werden in einer Schleife auf der vorinstallierten microSD-Karte gespeichert. Sobald diese Karte voll ist, überschreiben die neuesten Fahrtaufnahmen automatisch die ältesten. Bei einem Zusammenstoß oder einer Notbremsung speichert die Kamera die fünf Sekunden vor und nach dem Vorfall automatisch in einer gesicherten Datei auf der microSD-Karte.

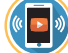

#### LIVE-WIEDERGABE, ZEITVERSETZTE WIEDERGABE UND HERUNTERLADEN

Live-Wiedergabe: Klicken Sie in der Registerkarte "Kamera" der App auf "Vorschau", um sich Ihr recSMART-Video in Echtzeit anzusehen.

Videowiedergabe: Klicken Sie in der Registerkarte "Kamera" der App auf "Wiedergabe" und bewegen Sie den Cursor nach unten, um sich das chronologisch geordnete Filmmaterial anzusehen.

**Videoclips herunterladen:** Klicken Sie im Modus "**Wiedergabe**" an der rechten Bildschirmseite auf das Symbol von dwählen Sie mit beiden Cursors das Element, das Sie herunterladen möchten. Klicken Sie danach auf die Tas . Sie finden die Videos in der Registerkarte "**Alben**" der Road-Eyes-App.

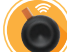

#### FOTO- UND VIDEOAUFZEICHNUNG MIT EINEM KLICK AUF DIE FERNBEDIENUNGSTASTE

Drücken Sie auf die Fernbedienungstaste, um ein Bild aufzunehmen. Sie können ein 10-Sekunden-Simultanvideo wählen (je fünf Sekunden vor und nach dem Tastendruck). Tun Sie die in den Einstellungen Ihrer **Road-Eyes**-App.

Die Fotos und Videos werden weitergeleitet und auf Ihrem Smartphone gespeichert.

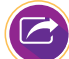

#### TEILEN SIE DEN VERLAUF IHRER FAHRTEN IN IHREN SOZIALEN NETZWERKEN.

Sie können Ihre Fotos und Videos in der Road-Eyes-Gemeinschaft oder in Ihren bevorzugten sozialen Netzwerken teilen: Klicken Sie einfach in der Menüleiste der App auf das Freigabesymbol 🙃. Ihre heruntergeladenen und gespeicherten Fotos und Videos finden Sie in der Registerkarte "Alben" der Road-Eyes-App.

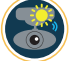

#### VERWENDUNG AUSSERHALB DES FAHRZEUGS

Sie können die recSMART ganz einfach abnehmen und dank der eingebauten Batterie auch Selfies oder bis zu fünf Minuten lange Außenvideos aufnehmen.

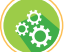

#### KAMERAEINSTELLUNGEN

Kameraeinstellungen wie Bild- und Videoauflösung oder das Bearbeiten von Wasserzeichen oder Zeitbzw. Datumsformaten lassen sich in der Registerkarte "**Erweiterte Einstellungen**" der **Road-Eyes-**App vornehmen.

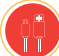

#### MAGNETISCHES USB-KABEL

Dieses magnetische USB-Kabel dient vorwiegend dem Anschluss der recSMART außerhalb des Fahrzeugs. Damit können Sie das Filmmaterial der recSMART analysieren oder teilen.

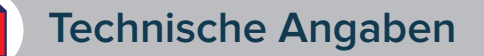

| Bildsensor           | 2,8 μm x 2,8 μm, extra große Pixel                                                                                        |
|----------------------|----------------------------------------------------------------------------------------------------|
| G-Sensor             | Dreiachsiger gyroskopischer Schwerkraft-Beschleuni-<br>gungs-Sensor, Stoßdetektor                                         |
| Linse                | 140 ° Weitwinkel, Blendenöffnung F 1,8                                                                                    |
| Audio                | Mikrofon und Lautsprecher                                                                                                 |
| Statusanzeige        | LED                                                                                                    |
| GPS                  | Eingebaut                                                                                                    |
| Anschlüsse           | WLAN, 2,4 GHz                                                                                                    |
| Speicherkartenformat | microSD-Karten der Klasse 10 bis 128 GB                                                                                   |
| Videoaufzeichnung    | H.264-Videokompression                                                                                                    |
| Stromversorgung      | 260 mAh, Lithium-Polymer                                                                                                  |
| Videoauflösungen     | 1440 P (2560x1440) 25 B/s (Bilder pro Sek.), 1080 P<br>(1920x1080) 30 B/s, 720 P (1080x720) 30 B/s                        |
| Fotoauflösungen      | 4 MP (2592x1520)                                                                                                    |
| Speicherkapazitäten  | 8 GB: 120 Minuten in Full-HD, 16 GB: 240 Minuten in Full-HD, 32 GB: 480 Minuten in Full-HD, 64 GB: 960 Minuten in Full-HD |

#### ÜBER DIESE ANLEITUNG

Die Funktionen der recSMART und der Inhalt dieser Kurzanleitung können sich ändern. Die neuesten Hinweise zur Verwendung dieses Gerätes finden Sie in der Online-Betriebsanleitung unter www.road-eyes.com.

#### UNTERSTÜTZUNG

Falls Sie Fragen haben oder Unterstützung bei unseren Produkten benötigen, wenden Sie sich bitte an www.road-eyes.com oder per E-Mail an feedback@road-eyes.com.

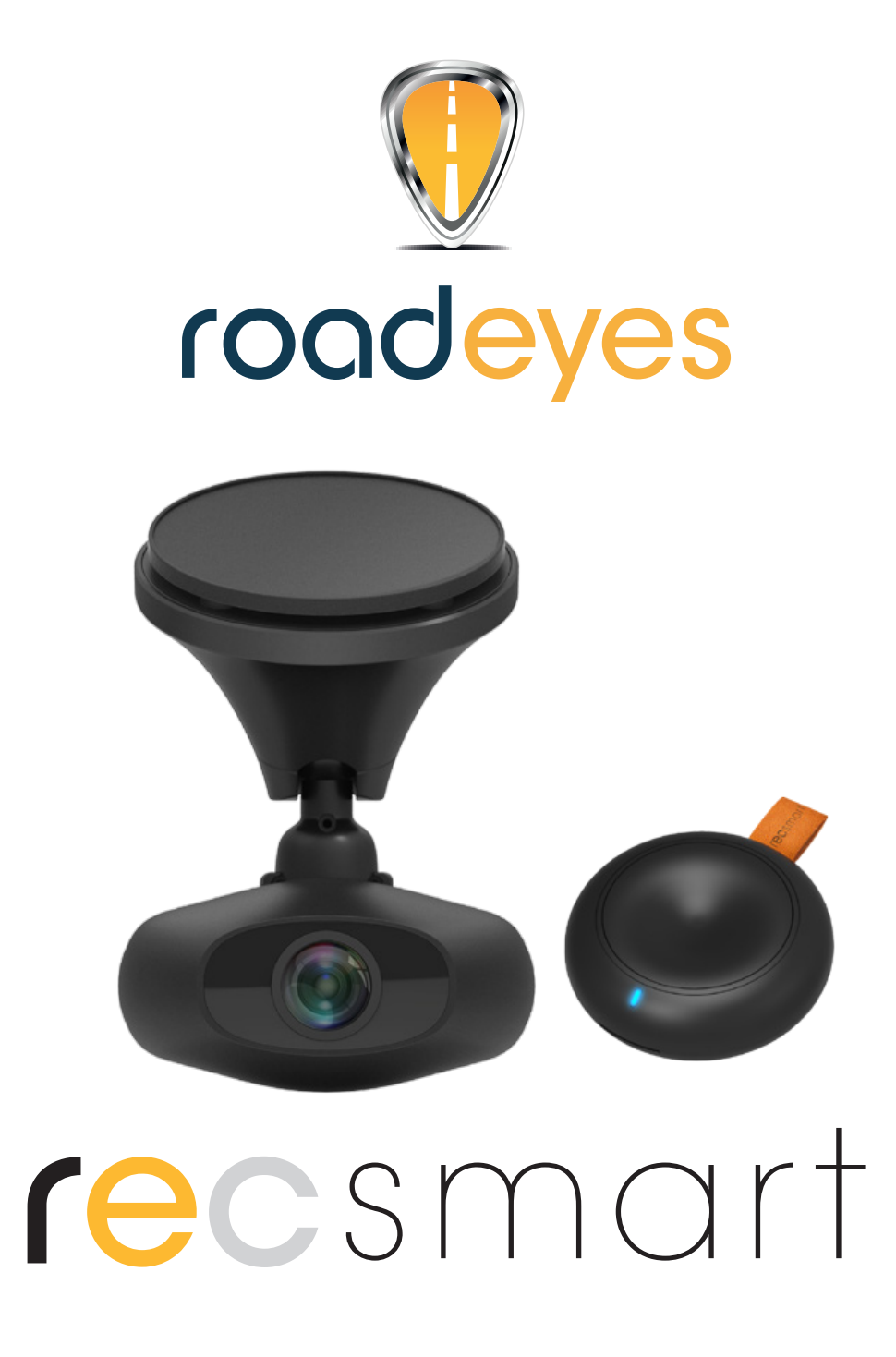

## SNELSTARTHANDLEIDING

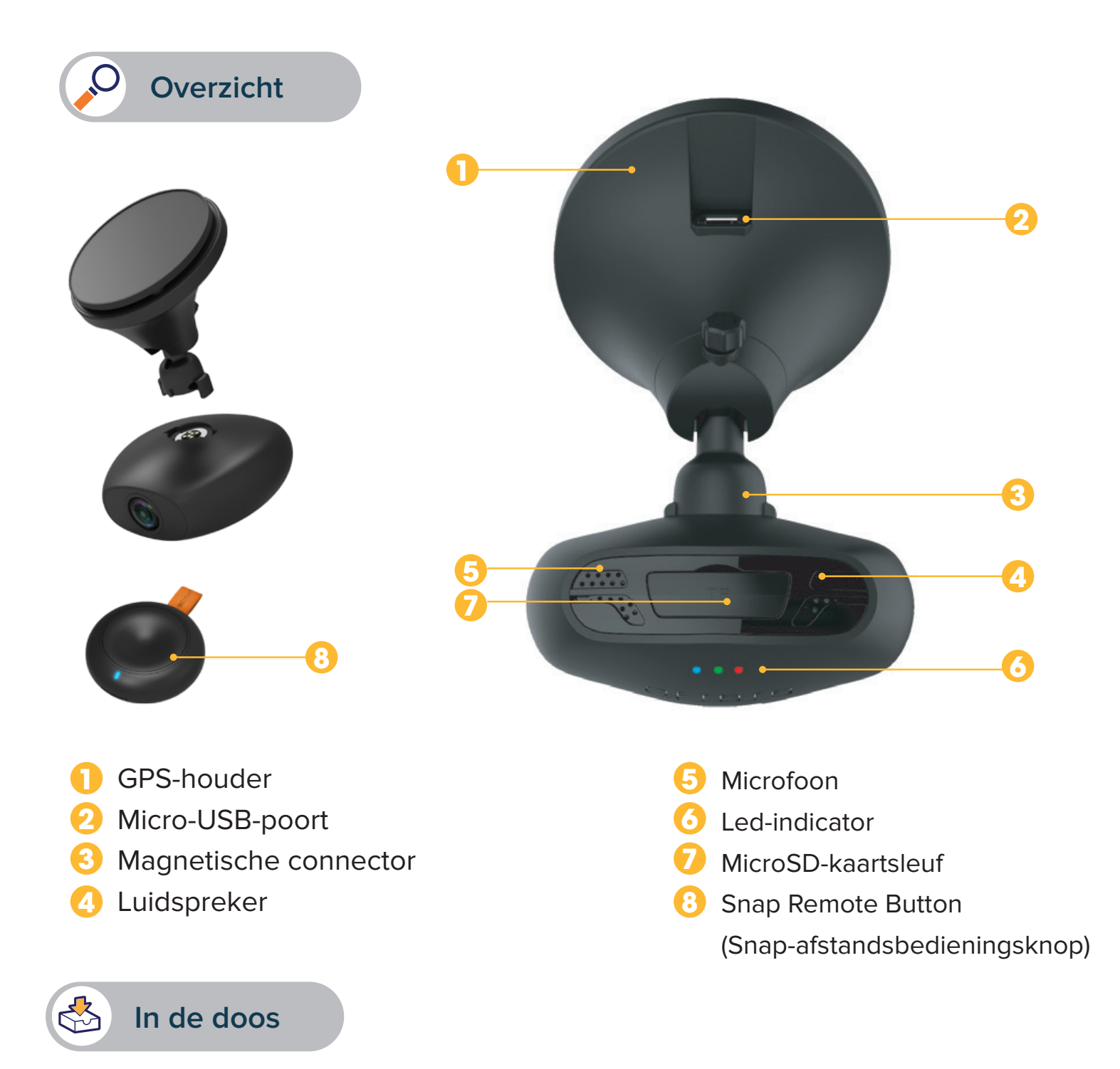

recSMART – snap-afstandsbedieningsknop – USB-voedingskabel Voedingsadapter voor gebruik in de auto, met twee USB-poorten – magnetische USBkabel – zelfklevende houder magnetische steun – snelstarthandleiding

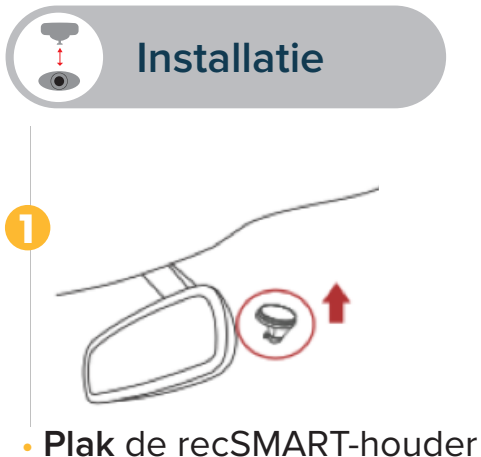

• Plak de recSMAR1-houder tegen de voorruit van de auto

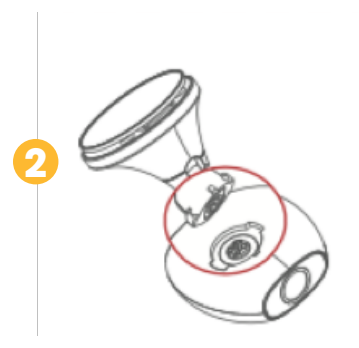

 Plaats de recSMART met zijn magnetische oppervlak op de magnetische steun.

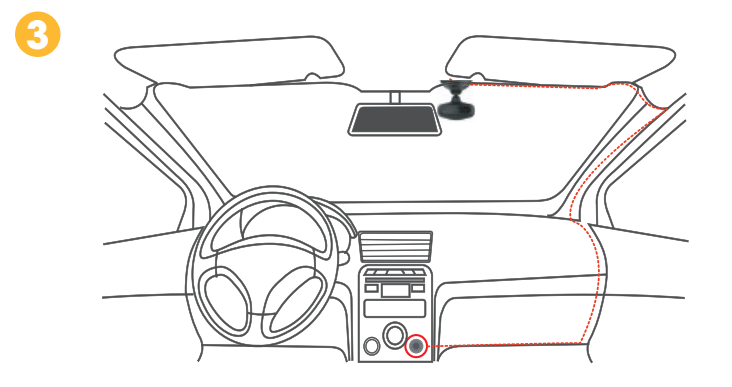

• Sluit de USB-voedingskabel aan op de Micro-USB-poort van de recSMART-houder, verberg de kabel zorgvuldig in het dashboard tot dicht bij uw sigarettenaansteker en steek hem in de voedingsadapter. Start uw auto. De recSMART gaat aan en begint met opnemen.

## BELANGRIJK

- Voor het opnemen van video's en het nemen van foto's moet de recSMART van een microSD-kaart voorzien zijn (8 GB microSD-kaart bijgeleverd en vooraf geïnstalleerd)
- De recSMART ondersteunt microSD-kaarten klasse 10 tot 128 GB
- De recSMART kan via de 12V-voeding van het voertuig worden ingeschakeld en opgeladen
- Plaats of verwijder de microSD-kaart niet terwijl de recSMART aan staat
- Sluit de USB-kabel alleen aan op de 12V-aansluiting van de auto
- Plaats de afstandsbedieningsknop niet op het airbagcompartiment

### Aan de slag

#### MOBIELE APPLICATIE

Download de toepassingsspecifieke **Road-Eyes**-app voor het instellen van de recSMART. Deze app is verkrijgbaar in de App Store of Google Play Store.

#### [iOS-systeemvereisten]

iOS 8.0 en nieuwere versies; iPhone 4s tot iPhone 6s Plus en nieuwer, iPad (3°-5° gen), iPad Pro, iPad Mini, iPod Touch (5° gen)

#### [Android-systeemvereisten]

Bepaalde toestellen met Android 4.0 (minimaal)

#### 2 VERBIND RECSMART MET UW SMARTPHONE

#### [iOS-gebruikers]

- Maak een account aan in de Road-Eyes-app.
- Druk op het tabblad «Camera», selecteer recSMART en voer de installatie-instructies uit.
- Ga naar «Instellingen» op uw iOS-apparaat, selecteer «Wi-Fi» en maak dan verbinding met het netwerk «Road-Eyes\_recSMART».
- Voer het wachtwoord «1234567890» in
- recSMART maakt verbinding met uw iOS-apparaat.

#### [Android-gebruikers]

- Maak een account aan in de Road-Eyes-app.
- Druk op het tabblad «Camera», selecteer recSMART en voer de installatie-instructies uit.
- Selecteer het wifinetwerk «recSMART» en voer het wachtwoord «1234567890» in.
- recSMART maakt verbinding met uw smartphone.

#### DE SNAP-AFSTANDSBEDIENINGSKNOP KOPPELEN

- Koppel de knop met uw recSMART door de instructies in de instellingen van de app uit te voeren
- Open de Road-Eyes-app, klik op het tabblad «Me» (lk), tik op «Settings» (Instellingen), «Camera

**Settings**» (Camera-instellingen) en dan «**Advanced Settings**» (Geavanceerde instellingen. Selecteer «**Enable**» (Inschakelen) bij de -optie Remote Control Pairing (afstandsbediening koppelen) om deze met de recSMART te koppelen, totdat u een piep hoort en de melding "Verbonden" op uw smartphone verschijnt.

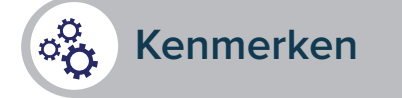

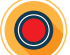

#### AUTOMATISCH EN CONTINU OPNEMEN

De recSMART neemt automatisch en continu al uw autoritten op. Om recSMART in te schakelen, hoeft u alleen maar uw voertuig te starten. De opnamen worden in een lus opgeslagen op de vooraf geïnstalleerde microSD-kaart. Als de kaart vol is, worden de oudste opgenomen ritten automatisch vervangen door de laatst uitgevoerde ritten. In geval van botsing of noodstop neemt de camera automatisch de voorliggende en navolgende 5 seconden op en slaat deze op in een beveiligd bestand op de microSD-kaart.

#### LIVE STREAMING, AFSPELEN EN DOWNLOADEN

Live streaming: Klik in het tabblad «Camera» van de app op «Live view» (Direct weergeven) om de video van uw recSMART in realtime te bekijken.

Video afspelen: Klik in het tabblad «Camera» van de app op «Playback» (Afspelen) en beweeg de cursor omlaag om de opnamen in chronologische volgorde te bekijken.

**Videoclips downloaden:** Klik in de modus **«Playback**» op het pictogram **X** rechts op het scherm en selecteer het gedeelte dat u wilt downloaden met behulp van de 2 cursors. Klik vervolgens op de knop om de video in het tabblad **«Albums**» van de Road-Eyes-app te vinden.

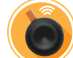

#### NEEM MET DE AFSTANDSBEDIENINGSKNOP FOTO'S EN VIDEO'S MET ÉÉN ENKELE KLIK.

Druk op de afstandsbedieningsknop om een foto te nemen. U kunt in de instellingen van de **Road-Eyes** -app. de optie kiezen van een gelijktijdige 10-secondenvideo (5 seconden voor en na het indrukken). De foto's en video's worden 'gepusht' en automatisch op uw smartphone opgeslagen.

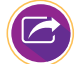

#### DEEL UW REISVERHAAL OP UW SOCIALE NETWERKEN.

Met een simpele druk op het 'delen'-pictogram 😑 op de menubalk van de app kunt u uw foto's en video's delen met de Road-Eyes-community, en ook met uw favoriete sociale netwerken. Opgeslagen en gedownloade foto's en video's zijn te vinden in op het tabblad «Albums» van de Road-Eyesapp.

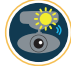

#### GEBRUIK BUITEN HET VOERTUIG

Dankzij de ingebouwde batterij kan de recSMART gemakkelijk worden losgemaakt om selfies of buitenopnamen te maken van maximaal 5 minuten.

#### CAMERA-INSTELLINGEN

U kunt de camera-instellingen wijzigen (zoals foto- en videoresoluties, watermerkbewerking, tijd- en datumnotaties) in het tabblad «**Advanced settings**» (Geavanceerde instellingen) van de **Road-Eyes** -app.

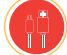

#### MAGNETISCHE USB-KABEL

Deze magnetische USB-kabel wordt vooral gebruikt om de recSMART buiten het voertuig aan te sluiten. Met deze kabel kunt u uw opnamen op de recSMART analyseren en delen.

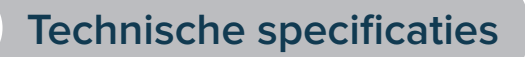

| Beeldsensor                  | 2,8 μm x 2,8 μm super large pixel                                                                |
|------------------------------|--------------------------------------------------------------------------------------------------|
| G-sensor                     | 3-assige versnellingssensor, schokdetector                                                       |
| Lens                         | 140° groothoeklens, F/1,8 lensopening                                                            |
| Audio                        | Microfoon en luidspreker                                                                         |
| Statusindicator              | Led                                                                                              |
| GPS                          | Ingebouwd                                                                                        |
| Verbinding                   | 2,4 GHz wifi                                                                                     |
| Geheugen en bestandsindeling | MicroSD-kaart klasse 10 tot 128 GB                                                               |
| Video opnemen                | H.264-compressie                                                                                 |
| Voeding                      | 260 mAh lithium-polymeer-accu                                                                    |
| Videoresoluties              | 1440P (2560x1440) 25fps, 1080P (1920x1080) 30 fps,<br>720P (1080x720) 30fps                      |
| Fotoresolutie                | 4MP (2592x1520)                                                                                  |
| Opnamecapaciteit             | 8 GB: 120 min Full HD - 16 GB: 240 min Full HD<br>32 GB: 480 min Full HD - 64GB: 960 min Full HD |

#### **OVER DEZE HANDLEIDING**

De functies van recSMART en de inhoud van deze snelstarthandleiding kunnen aan verandering onderhevig zijn.

U kunt de meest recente instructies over het gebruik van dit product raadplegen in de online gebruikershandleiding. U vindt deze op www.road-eyes.com

#### **SUPPORT**

Hebt u vragen over ons product of behoefte aan assistentie? Ga dan naar www.road-eyes.com of e-mail naar support@road-eyes.com

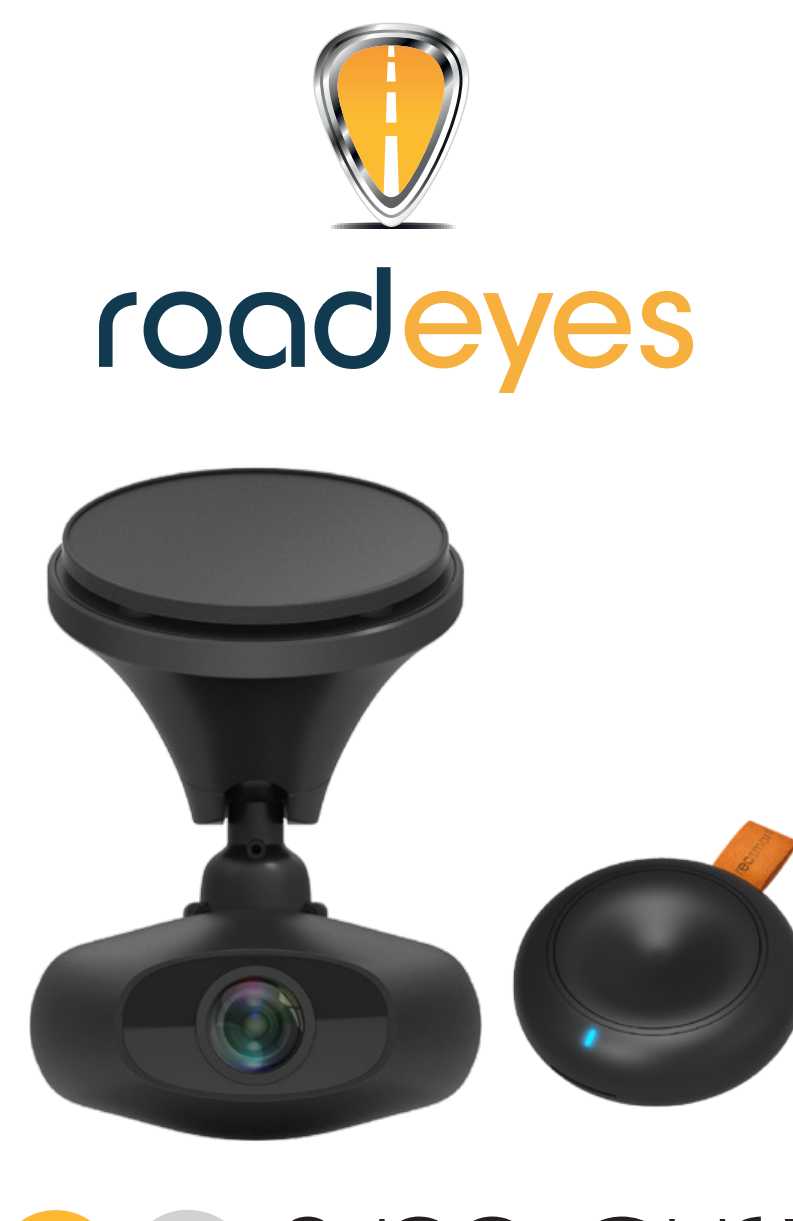

# **rec**smart

## SKRÓCONA INSTRUKCJA OBSŁUGI

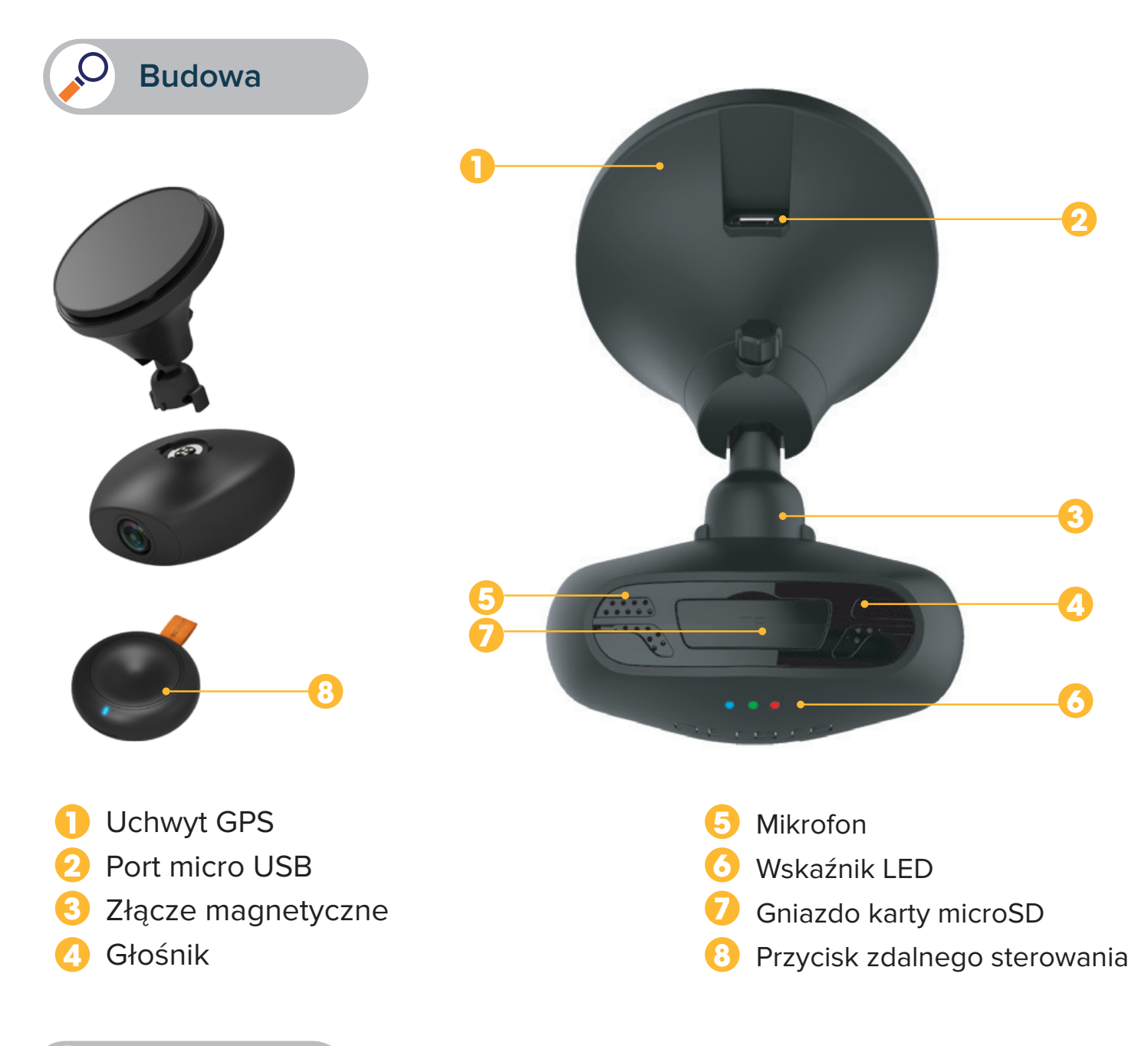

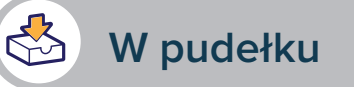

Rejestrator recSMART – przycisk zdalnego sterowania – kabel zasilania USB zasilacz samochodowy z 2 portami USB – magnetyczny kabel USB – mocowanie samoprzylepne uchwyt magnetyczny – skrócona instrukcja obsługi

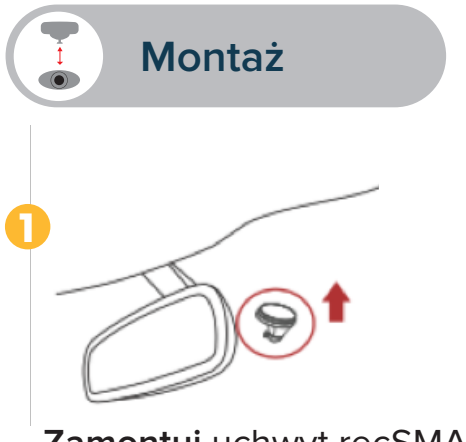

• Zamontuj uchwyt recSMART na przedniej szybie samochodu.

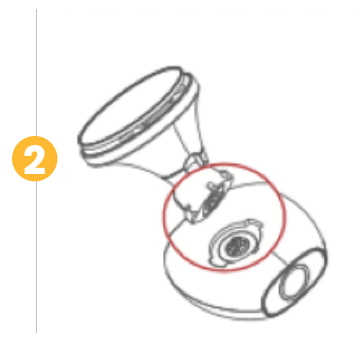

Umieść rejestrator recSMART
 w uchwycie magnetycznym, wyrównując
 powierzchnie magnetyczne.

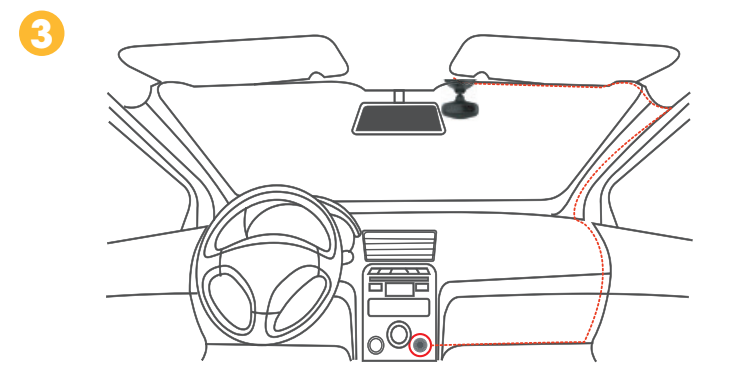

Podłącz kabel zasilania USB do portu micro USB w uchwycie recSMART.
 Przeprowadź kabel do gniazda zapalniczki samochodowej i podłącz go do zasilacza.
 Uruchom pojazd. Rejestrator recSMART włączy się i rozpocznie nagrywanie.

## WAŻNE

- Rejestrator recSMART wymaga karty pamięci microSD do rejestrowania filmów wideo i robienia zdjęć. (W rejestratorze fabrycznie zainstalowano kartę pamięci microSD o pojemności 8 GB).
- Rejestrator recSMART obsługuje karty pamięci microSD klasy 10 o pojemności do 128 GB.
- Zasilanie elektryczne pojazdu służy do włączania rejestratora recSMART i ładowania jego baterii.
- Nie wolno wkładać ani wyjmować karty pamięci microSD, gdy rejestrator recSMART jest włączony.
- Kabel USB można podłączyć wyłącznie do zasilacza w gnieździe zapalniczki samochodowej.
- Nie należy umieszczać przycisku zdalnego sterowania na obudowie poduszki powietrznej.

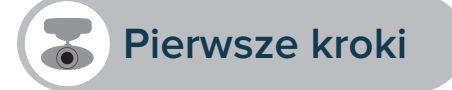

#### APLIKACJA MOBILNA

Aby skonfigurować rejestrator recSMART, pobierz aplikację **Road-Eyes** dostępną w sklepie App Store lub Google Play.

#### [System iOS — wymagania]

System iOS w wersji 8.0 i nowszej: telefon iPhone 4s do iPhone 6s Plus i nowszy, tablet iPad (3.–5. generacji), iPad Pro, iPad Mini, iPod touch (5. generacji)

#### [System Android — wymagania]

Wybrane urządzenia z systemem Android w wersji co najmniej 4.0.

#### 2 PODŁĄCZANIE REJESTRATORA RECSMART DO SMARTFONA

#### [Użytkownicy systemu iOS]

- Utwórz konto w aplikacji Road-Eyes.
- Naciśnij kartę "**Camera**" (Kamera), wybierz urządzenie recSMART i postępuj zgodnie z instrukcjami dotyczącymi konfigurowania.
- Przejdź do opcji "Ustawienia" w urządzeniu iOS, wybierz opcję "Wi-Fi", a następnie połącz się
- z siecią "Road-Eyes\_recSMART".
- Wpisz hasło: "1234567890".
- Rejestrator recSMART połączy się z urządzeniem iOS.

#### [Użytkownicy systemu Android]

- Utwórz konto w aplikacji Road-Eyes.
- Naciśnij kartę "Camera" (Kamera), wybierz urządzenie recSMART i postępuj zgodnie z instrukcjami dotyczącymi konfigurowania.
- Wybierz sieć Wi-Fi "recSMART" i wpisz hasło "1234567890".
- Rejestrator recSMART połączy się ze smartfonem.

#### PAROWANIE PRZYCISKU ZDALNEGO STEROWANIA

• Aby sparować przycisk z rejestratorem recSMART, postępuj zgodnie z instrukcjami znajdującymi się w sekcji ustawień aplikacji.

Otwórz aplikację Road-Eyes, kliknij kartę "Me" (Ja), dotknij kolejno opcji "Settings" (Ustawienia), "Camera Settings" (Ustawienia kamery), a następnie "Advanced Settings" (Ustawienia zaawansowane). Wybierz ustawienie "Enable" (Włącz) opcji Remote Control Pairing (Parowanie zdalnego sterowania). Następnie naciśnij i przytrzymaj przycisk zdalnego sterowania — w celu sparowania go z rejestratorem recSMART — aż do odtworzenia sygnału dźwiękowego i wyświetlenia komunikatu "Paired!" (Sparowano) na smartfonie.

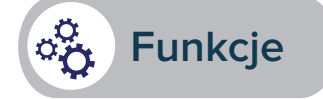

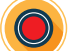

#### AUTOMATYCZNE REJESTROWANIE W TRYBIE CIĄGŁYM

Rejestrator recSMART rejestruje pokonywaną trasę w sposób automatyczny i ciągły. Wystarczy uruchomić pojazd, aby włączyć rejestrator recSMART i rozpocząć nagrywanie. Nagrania są zapisywane w pętli na zainstalowanej karcie pamięci microSD. Po zapełnieniu karty pamięci najstarsze zapisane podróże są zastępowane nowszymi. Po wystąpieniu kolizji lub hamowania awaryjnego kamera automatycznie zarejestruje i zapisze poprzednie i kolejne 5 sekund od zdarzenia w chronionym pliku na karcie microSD.

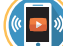

#### TRANSMISJA STRUMIENIOWA NA ŻYWO, ODTWARZANIE I POBIERANIE

**Transmisja strumieniowa na żywo:** Na karcie "**Camera**" (Kamera) aplikacji kliknij opcję "**Live view**" (Podgląd na żywo), aby oglądać obraz wideo z rejestratora recSMART w czasie rzeczywistym.

**Odtwarzanie wideo:** Na karcie **"Camera**" (Kamera) aplikacji kliknij opcję **"Playback**" (Odtwarzanie) i przesuń kursor w dół, aby wyświetlić nagrania posortowane chronologicznie.

**Pobieranie klipów wideo:** W trybie "**Playback**" (Odtwarzanie) kliknij ikonę z prawej strony ekranu i wybierz klip do pobrania 2 kursorami. Po wybraniu kliknij przycisk a i znajdź klip wideo na karcie "**Albums**" (Albumy) w aplikacji Road-Eyes.

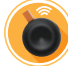

#### REJESTROWANIE ZDJĘĆ I FILMÓW WIDEO NACIŚNIĘCIEM PRZYCISKU ZDALNEGO STEROWANIA

Naciśnij przycisk zdalnego sterowania, aby zrobić zdjęcie. Możesz wybrać opcję jednoczesnego, 10-sekundowego klipu wideo (5 sekund przed i po naciśnięciu przycisku) w ustawieniach aplikacji **Road-Eyes**. Zdjęcia i filmy wideo zostaną automatycznie przesłane i zapisane w smartfonie.

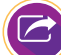

#### UDOSTĘPNIANIE FILMÓW Z PODRÓŻY W SIECIACH SPOŁECZNOŚCIOWYCH

Klikając ikonę udostępniania 😑 na pasku menu aplikacji, możesz szybko udostępniać zdjęcia i filmy wideo społeczności Road-Eyes, a także w ulubionych sieciach społecznościowych. Zapisane i pobrane zdjęcia i filmy wideo można znaleźć na karcie **"Albums"** (Albumy) w aplikacji **Road-Eyes**.

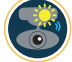

#### UŻYWANIE POZA POJAZDEM

Dzięki wbudowanej baterii rejestrator recSMART można łatwo odpiąć w celu zrobienia zdjęć samemu sobie lub nagrania filmu o długości do 5 minut.

#### **USTAWIENIA KAMERY**

Możesz dostosować ustawienia kamery, jak np. rozdzielczość zdjęć i filmów, znak wodny lub format daty i godziny na karcie "Advanced settings" (Ustawienia zaawansowane) aplikacji Road-Eyes.

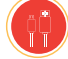

#### MAGNETYCZNY KABEL USB

Magnetycznego kabla USB używa się głównie do podłączania rejestratora recSMART poza pojazdem. Umożliwia on analizowanie i udostępnianie klipów wideo zapisanych w rejestratorze recSMART.

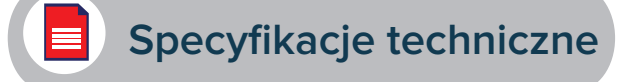

| Przetwornik obrazu    | 2,8 μm x 2,8 μm, bardzo duże piksele                                                                                                    |
|-----------------------|----------------------------------------------------------------------------------------------------|
| Akcelerometr          | 3-osiowy akcelerometr grawitacyjny, wykrywanie uderzenia                                                                                            |
| Obiektyw              | Szerokokątny 140°, apertura F/1.8                                                                                                    |
| Dźwięk                | Mikrofon i głośnik                                                                                                    |
| Wskaźnik stanu        | Dioda LED                                                                                                    |
| GPS                   | Wbudowany                                                                                                    |
| Połączenia            | Wi-Fi, 2,4 GHz                                                                                                    |
| Format karty pamięci  | Karta pamięci microSD klasy 10 o pojemności do 128 GB                                                                                               |
| Nagrywanie wideo      | Kompresja H.264                                                                                                    |
| Zasilanie             | Litowo-polimerowa, pojemność 260 mAh                                                                                                    |
| Rozdzielczości wideo  | 1440P (2560x1440) 25 kl./s, 1080P (1920x1080)<br>30 kl./s, 720P (1080x720) 30 kl./s                                                                 |
| Rozdzielczość zdjęcia | 4 MP (2592x1520)                                                                                                    |
| Pojemność nagrywania  | 8 GB: 120 minut w rozdz. Full HD – 16 GB: 240 minut<br>w rozdz. Full HD<br>32 GB: 480 minut w rozdz. Full HD – 64 GB: 960 minut<br>w rozdz. Full HD |

#### INFORMACJE O NINIEJSZEJ INSTRUKCJI

Funkcje rejestratora recSMART i treść niniejszej skróconej instrukcji obsługi mogą ulec zmianie. Najnowsze instrukcje dotyczące użytkowania tego produktu można znaleźć online w witrynie www.road-eyes.com.

#### **POMOC TECHNICZNA**

W razie pytań lub konieczności uzyskania pomocy związanej z produktem zapraszamy na stronę www.road-eyes.com lub prosimy o kontakt pod adresem support@road-eyes.com.

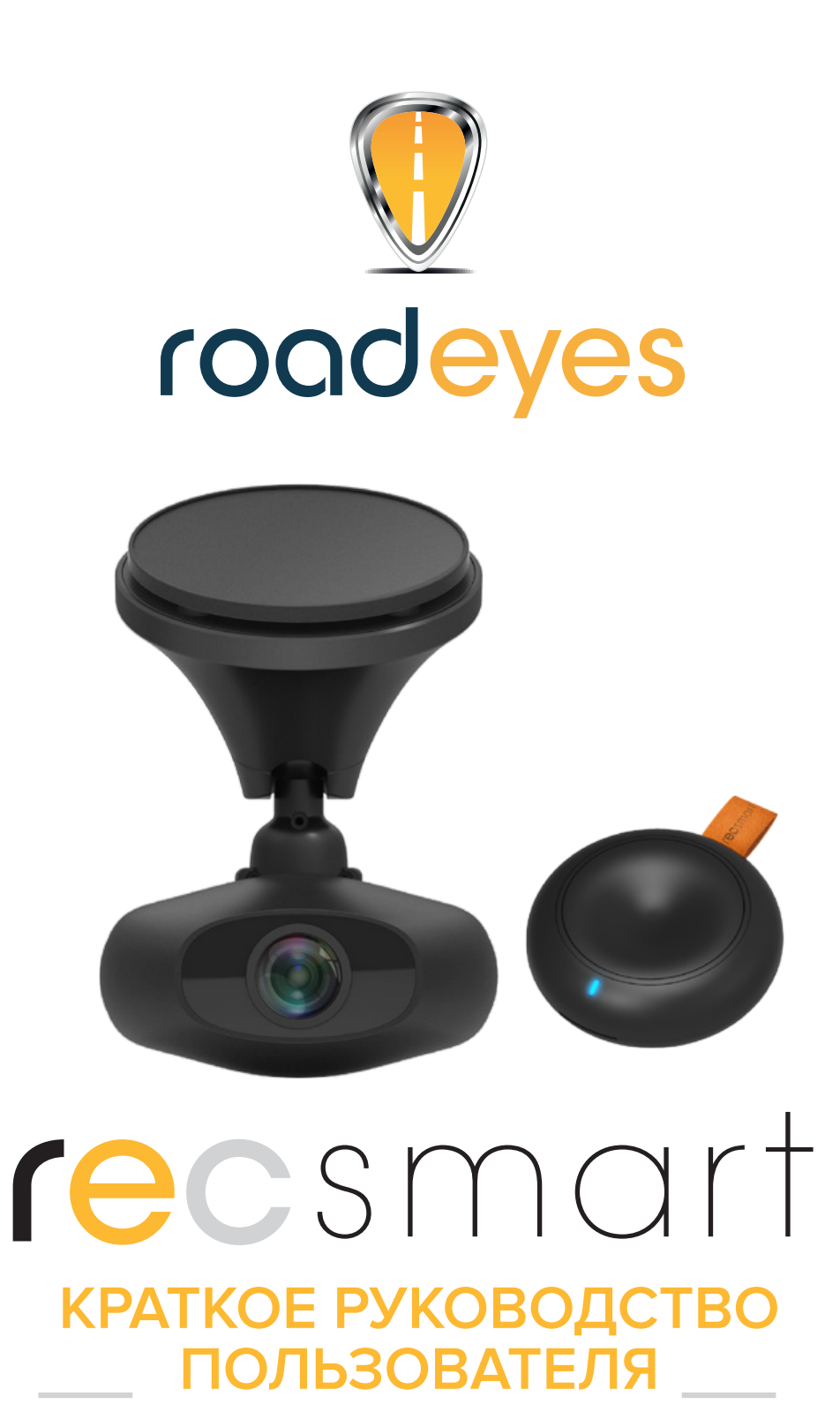

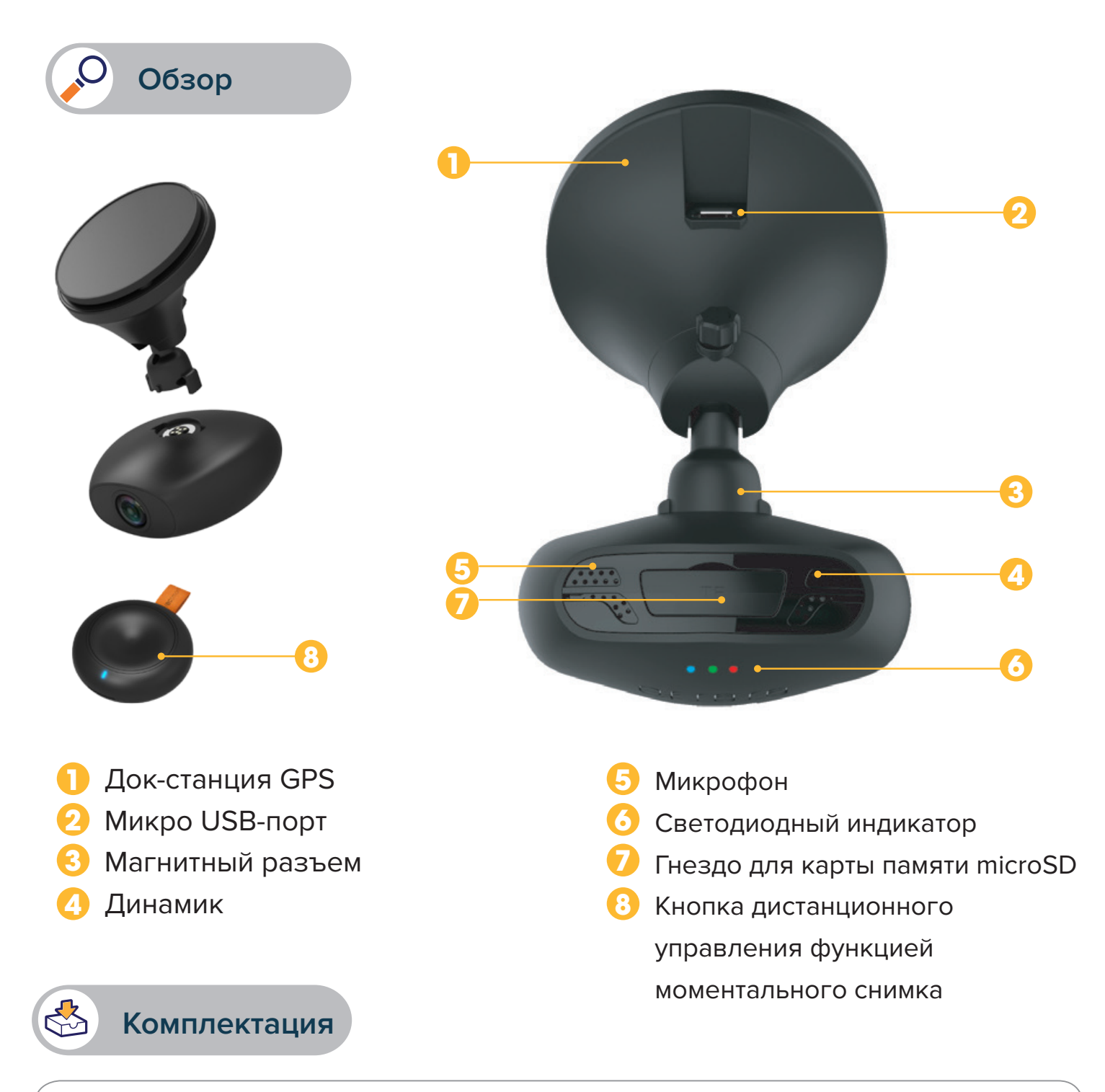

recSMART – кнопка дистанционного управления функцией моментального снимка – USBкабель питания автомобильный адаптер питания с 2 USB-портами – Магнитный USB-кабель – самоклеящийся фиксатор магнитный держатель – краткое руководство пользователя

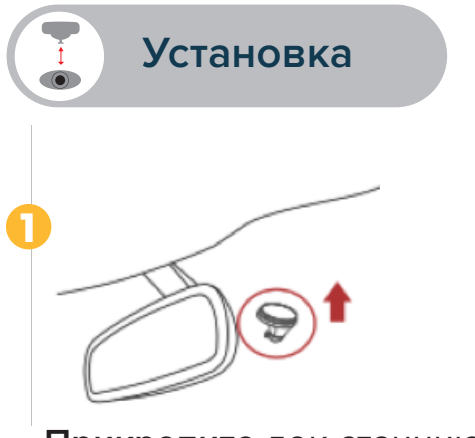

• Прикрепите док-станцию recSMART к ветровому стеклу

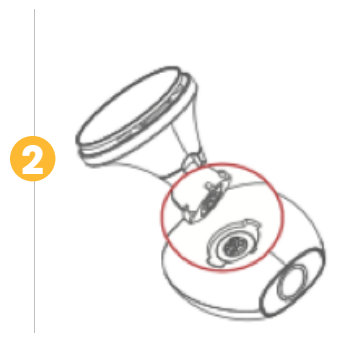

• Установите recSMART на магнитный держатель, выровняв магнитные поверхности.

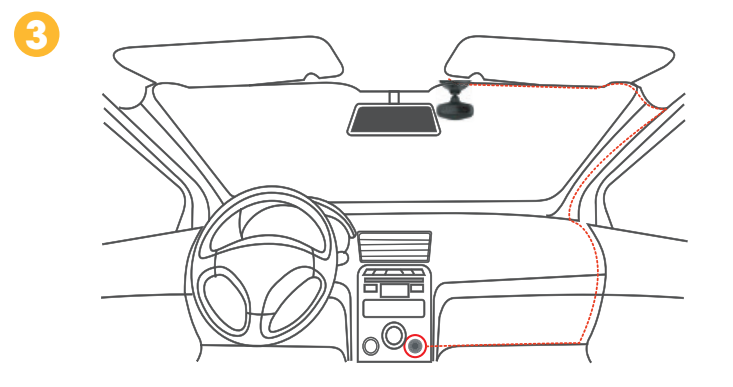

• Подключите USB-кабель питания к Микро USB-порту на док-станции recSMART, осторожно проведя кабель к прикуривателю, спрятав его за панелью, и воткните его в адаптер питания. Запустите двигатель, recSMART включится и начнет записывать.

## ВАЖНАЯ ИНФОРМАЦИЯ

- recSMART требуется карта памяти microSD для видеозаписи и фотографирования (карта памяти microSD объемом 8Гб уже включена в комплект и предустановлена)
- recSMART поддерживает карты памяти microSD Класса 10 объемом до 128 Гб
- recSMART может включаться и заряжаться от системы питания автомобиля
  Запрещается вставлять или извлекать карту памяти microSD при включенном recSMART
- Всего лишь вставьте USB-кабель в адаптер, устанавливаемый в прикуриватель
- Запрещается устанавливать кнопку дистанционного управления в зоне действия воздушной подушки безопасности

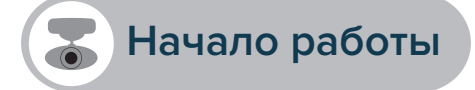

#### МОБИЛЬНОЕ ПРИЛОЖЕНИЕ

Для настройки recSMART скачайте из магазинов приложений или Google Play специальное приложение **Road-Eyes** App.

#### [Требования системы iOS]

iOS 8.0 и более поздние версии : iPhone 4s - iPhone 6s Plus и более поздние версии, iPad (3-го -5-го поколения), iPad Pro, iPad Mini, iPod touch (5-го поколения)

#### [Требования системы Android]

Выберите устройства с ОС Android 4.0 (минимум)

#### ОПОДКЛЮЧИТЕ RECSMART К СВОЕМУ СМАРТФОНУ

#### [Пользователи OC iOS]

- Создайте аккаунт в приложении Road-Eyes App.
- Нажмите закладку «Камера», выберите recSMART и выполните инструкции по настройке.
- Перейдите в «Настройки» на своем iOS-устройстве, выберите «Wi-Fi» и подключитесь к сети

#### «Road-Eyes\_recSMART».

- Введите пароль «1234567890»
- recSMART успешно подключится к Вашему iOS-устройству.

#### [Пользователи OC Android]

- Создайте аккаунт в приложении Road-Eyes App
- Нажмите закладку «Камера», выберите recSMART и выполните инструкции по настройке.
- Выберите сеть Wi-Fi «recSMART» и введите пароль «1234567890».
- recSMART успешно подключится к Вашему смартфону

#### ВЫПОЛНИТЕ СОПРЯЖЕНИЕ С КНОПКОЙ ДИСТАНЦИОННОГО УПРАВЛЕНИЯ ФУНКЦИЕЙ МОМЕНТАЛЬНОГО СНИМКА

• Для сопряжения этой кнопки со своим recSMART выполните инструкции, указанные в разделе настроек Приложения

 Откройте приложение Road-Eyes, нажмите закладку «Профиль», затем «Настройки», «Настройки камеры», а потом «Дополнительные настройки». Выберите «Сопряжение» для выбора возможности Сопряжения с дистанционным управлением и удерживайте нажатой кнопку дистанционного управления для того, чтобы выполнить ее сопряжение с recSMART, пока не услышите звуковой сигнал, и пока на смартфоне не появится сообщение «Сопряжение выполнено!».

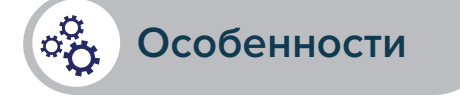

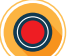

#### АВТОМАТИЧЕСКАЯ И НЕПРЕРЫВНАЯ ЗАПИСЬ

recSMART осуществляет автоматическую и непрерывную запись всех поездок. Для подачи питания и запуска своего recSMART просто запустите двигатель своего автомобиля. Записи сохраняются циклически на предустановленной карте памяти microSD. Как только свободное место на карте заканчивается, запись ранее совершенных поездок автоматически заменяется на запись самых последних поездок. В случае удара или экстренного торможения камера будет автоматически делать запись и сохранять предыдущие и следующие 5 секунд записи в защищенный файл на карте памяти microSD.

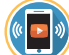

#### ПОТОКОВОЕ ВЕЩАНИЕ, ВОСПРОИЗВЕДЕНИЕ И ЗАГРУЗКА

Потоковое вещание: В закладке приложения «Камера» нажмите «Просмотр» для просмотра видео recSMART в режиме реального времени.

Воспроизведение видео: В закладке приложения «Камера» нажмите «Воспроизведение» и перемещайте курсор вниз для просмотра отснятого материала в хронологическом порядке.

Загрузка видео клипов: В режиме «Воспроизведение» нажмите значок 🔀 в правой части экрана и выберите ту часть, которую хотите скачать, с помощью 2 курсоров. После этого нажмите кнопку и найдите видео в закладке «Альбомы» приложения Road-Eyes.

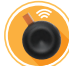

#### ДЕЛАЙТЕ ФОТОГРАФИИ И ВИДЕО ОДНИМ НАЖАТИЕМ КНОПКИ ДИСТАНЦИОННОГО УПРАВЛЕНИЯ

Нажмите кнопку дистанционного управления, чтобы сделать фотографию. По своему желанию вы можете выбрать одновременную 10-секундную видеозапись (5 секунд до и после нажатия) в настройках приложения **Road-Eyes**.

Фотографии и видео будут передаваться и автоматически сохраняться на вашем смартфоне.

#### ДЕЛИТЕСЬ СВОИМИ ДОРОЖНЫМИ ПРИКЛЮЧЕНИЯМИ В СОЦИАЛЬНЫХ СЕТЯХ

Вы можете делиться своими фотографиями и видео в сообществе Road-Eyes и в любимых социальных сетях, всего лишь нажимая на значок публикации 👴 в панели меню приложения. Сохраненные и загруженные фотографии и видео можно найти в закладке «Альбомы» приложения Road-Eyes.

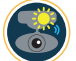

#### ЭКСПЛУАТАЦИЯ ВНЕ САЛОНА АВТОМОБИЛЯ

Благодаря встроенному аккумулятору, recSMART можно без труда снимать с держателя, чтобы делать селфи или записи вне салона автомобиля продолжительностью не более 5 минут.

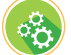

#### НАСТРОЙКИ КАМЕРЫ

Вы можете изменять настройки камеры, например, разрешение фото и видео, редактирование водяного знака, форматы времени и даты, в закладке «Дополнительные настройки» приложения Road-Eyes.

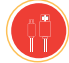

#### МАГНИТНЫЙ USB-КАБЕЛЬ

Этот магнитный USB-кабель используется главным образом для подключения к recSMART вне автомобиля. Он позволяет анализировать и делиться материалом, отснятым на recSMART.

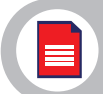

### Технические характеристики

| Датчик изображения     | 2.8µm x 2.8µm в режиме super large pixel                                                                   |
|------------------------|----------------------------------------------------------------------------------------------------|
| Датчик поворота экрана | 3-осевой датчик ускорения силы тяжести, датчик удара                                                       |
| Линза                  | угол обзора — 140°, апертура — F/1.8                                                                       |
| Звук                   | Микрофон и динамик                                                                                         |
| Индикатор состояния    | Светодиодный                                                                                               |
| GPS                    | Встроенный                                                                                                 |
| Связь                  | 2.4 ГГц WiFi                                                                                               |
| Формат карты памяти    | microSD класса 10 объемом до 128 Гб                                                                        |
| Видеозапись            | Сжатие Н.264                                                                                               |
| Аккумулятор            | 260 мА/ч литиево-полимерный                                                                                |
| Разрешения для видео   | 1440Р (2560x1440) 25 к/с, 1080Р (1920x1080) 30 к/с, 720Р<br>(1080x720) 30 к/с                              |
| Разрешение для фото    | 4MP(2592x1520)                                                                                             |
| Объем записи           | 8Гб: 120 мин. в Full HD - 16Гб: 240 мин. в Full HD<br>32 Гб: 480 мин. в Full HD - 64Гб: 960 мин. в Full HD |

#### ИНФОРМАЦИЯ О НАСТОЯЩЕМ РУКОВОДСТВЕ

Функции recSMART и содержание настоящего краткого руководства пользователя могут изменяться.

Для получения самых последних инструкций по эксплуатации данного изделия см. руководство пользователя в режиме онлайн, доступное на вебсайте www.road-eyes.com

#### ПОДДЕРЖКА

Если у Ввас возникнут вопросы, или потребуется помощь в отношении нашего изделия, посетите вебсайт www.road-eyes.com или отправьте нам электронное письмо по aдресу support@road-eyes.com

#### NOTE

#### Avant d'utiliser l'appareil, lisez attentivement les instructions suivantes:

• recSMART contient des aimants puissants qui peuvent interférer avec les stimulateurs cardiaques, les cartes de crédit, les montres et autres objets magnétiques.

Si vous utilisez un stimulateur cardiaque ou tout autre appareil médical électrique, veuillez consulter votre médecin avant d'utiliser recSMART.

• En cas d'échec de l'appairage, répétez les mêmes étapes.

• Ne pas démonter la caméra. RoadEyes n'est pas responsable de toutes dégradations ou de blessures causées par le retrait de la batterie ou des autres composants de cet appareil.

• En cas de casse, ne pas essayer de réparer la caméra soi-même. Les réparations doivent être effectuées par des spécialistes.

• Cet appareil n'est pas étanche, assurez-vous de le garder loin de toutes sources de chaleur ou d'humidité. Ne pas utiliser à proximité des zones humides ou n'immerger pas dans un liquide.

• La température de fonctionnement pour cet appareil est de : - 20°C à + 60°C

• Des tâches sur l'objectif peuvent réduire la qualité de l'image. Nous vous conseillons d'utiliser un tissu doux pour nettoyer l'objectif. Ne pas utiliser d'essuie-tout.

• Utilisez uniquement le câble USB fourni pour alimenter l'appareil

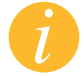

RoadEyes décline toute responsabilité causée par la mauvaise utilisation de cet appareil

#### SAFETY INSTRUCTIONS

#### Before using the device, read these instructions carefully:

• recSMART contains strong magnets that may interfere with pacemakers, credit cards, watches and other magnet-sensitive objects. If you use a pacemaker or any other electrical medical device, please consult your physician before using recSMART.

• If pairing fails, ensure to repeat the same steps.

• Do not disassemble the device on your own, RoadEyes is not responsible for any damage or personal injury caused by the removal of the battery or any other component of the device.

• In case of breakage, do not attempt to repair the camera by yourself. Repairs should be performed by specialists.

• This device is not waterproof, ensure to keep it away from all sources of heat or humidity. Do not use near wet areas or immerse in liquid.

- The recommended operating temperature for the device is as follows: -  $20^{\circ}$ C to +  $60^{\circ}$ C with temperature protection module

• Stains on the lens may reduce the quality of the image. We recommend use a soft cloth to clean the lens but do not use napkins.

• Use only the provided USB cable to power the device.

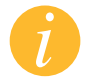

RoadEyes is not responsible for any damage caused by improper use of the device.

Downloaded from www.Manualslib.com manuals search engine

## **AVIS RÉGLEMENTAIRES**

#### Union Européenne

Déclaration de conformité à l'égard de la directive 2004/108/EC.

RoadEyes SAS déclare que cet appareil est conforme aux exigences essentielles et aux dispositions pertinents de la directive 2004/108/EC. La déclaration de conformité complète est disponible sur demande auprès de notre service client: contact@road-eyes.com

## **REGULATORY NOTICES**

#### **European Union CE Directive**

Declaration of conformity with regard to the EU Directive 2004/108/EC RoadEyes SAS hereby declares that this device is in compliance with the essential requirements and other relevant provisions of the EU Directive 2004/108/EC. The complete declaration of conformity is available on request via our customer service at contact@road-eyes.com

CE/R&TTE Standard: EN301489-1 EN301489-3 EN301489-17 EN300440 EN300328 EN62311 EN60950-1

#### INDUSTRY CANADA (IC) STATEMENT

This device complies with Industry Canada licence exempt RSS standard(s). Operation is subject to the following two conditions: (1) this device may not cause interference, and (2) this device must accept any interference, including interference that may cause undesired operation of the device. Canada

IC Standard:

RSS-247 ICES-003

IC: 21241-RECST1

Cet appareil est conforme à la norme CNR d'Industrie Canada applicable aux appareils radio exempts de licence. Son utilisation est soumise aux deux conditions suivantes : (1) cet appareil ne doit pas provoquer d'interférences et (2) l'utilisateur de cet appareil doit accepter toute interférence, y compris les interférences qui peuvent causer un fonctionnement indésirable du dispositif.

International warranty: 1 year Garantie internationale 1 an

© 2016 RoadEyes SAS, all rights reserved RoadEyes SAS, 168 avenue Charles de Gaulle, 92200 Neuilly s/Seine, France All brands or product names are or may be trademarks of their respective owners. Pictures and specifications are not contractual. Made in China.

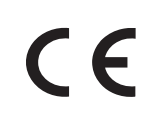

#### USA FCC STATEMENT

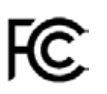

This device complies with Part 15 of the FCC Rules. Operation is subject to the following two conditions: (1) This device may not cause harmful interference, and (2) This device must accept any interference received, including interference that may cause undesired operation.

#### CAUTION

Changes and modifications not expressly approved by the party responsible for compliance could void the user's authority to operate the equipment

#### FCC NOTICE

This equipment has been tested and found to comply with the limits for a Class B digital device, pursuant to part 15 of the FCC Rules. These limits are designed to provide reasonable protection against harmful interference in a residential installation. This equipment generates, uses and can radiate radio frequency energy and, if not installed and used in accordance with the instructions, may cause harmful interference to radio communications. However, there is no guarantee that interference will not occur in a particular installation. If this equipment does cause harmful interference to radio or television reception, which can be determined by turning the equipment off and on, the user is encouraged to try to correct the interference by one or more of the following measures:

- Reorient or relocate the receiving antenna.
- Increase the separation between the equipment and receiver.
- Connect the equipment into an outlet on a circuit different from that to which the receiver is connected.
- Consult the dealer or an experienced radio/TV technician for help.

FCC Part 15.247 FCC Part 15B

FCC ID: 2ADYT-RECST1

#### DISPOSAL AND RECYCLING INFORMATION STATEMENT

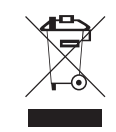

After the implementation of the European Directive 2002/96/EU in the national legal system, the following applies: Electrical and electronic devices may not be disposed of with domestic waste. Consumers are obliged by law to return electrical and electronic devices at the end of their service lives to the public collecting points set up for this purpose or point of sale. Details to this are defined by the national law of the respective country. This symbol on the product is subject to these regulations. By recycling, reusing the materials or other forms of utilizing old devices, you are making an important contribution to protecting our environment.

-----

© 2016 RoadEyes SAS, tous droits réservés. RoadEyes SAS, 168 avenue Charles de Gaulle, 92200 Neuilly s/Seine, France Les marques citées sont des marques déposées par leur fabricant respectif. Photos et caractéristiques non contractuelles. Fabriqué en Chine.

# SCAN FOR More languages

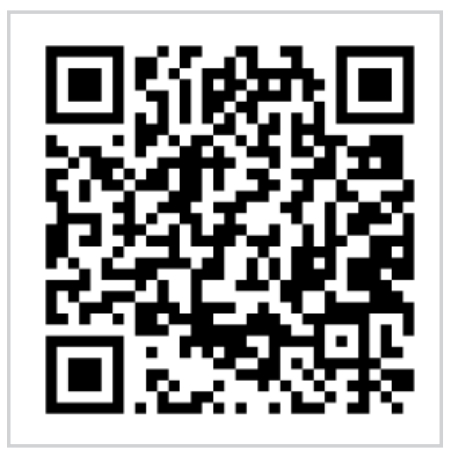

Scansionare per ottenere più lingue Digitalizar para obtermais línguas Escanear para obtener más idiomas Scannen, um anderen Sprachen erhalten Scan om meer talen te krijgen Daha fazla dil almak için tarama Skanowanie, aby uzyskać więcej języków için scanare pentru a obține mai multe limbi сканирование, чтобы получить больше языков 请扫描二维码以获取 更多语言翻译。 掃描QR碼 獲得更多的語言 より多くの言語を取得す るためにスキャン ลแกนเพื่อให้ได้ภาษามากจิ้น 더 많은 언어를 얻기 위해 검색

**OR VISIT** 

www.road-eyes.com/assets/user-guide-recsmart.pdf

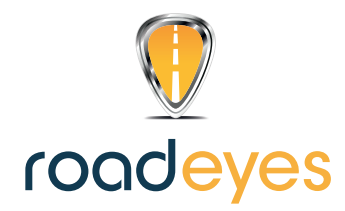

# **rec**smart

## www.road-eyes.com

©2016 RoadEyes SAS. Tous droits réservés